**SNA2010** Class: A Group: I បណ្តុះបណ្តាលប្រព័ន្ធពត៌មានវិទ្យា Information Systems Training មជ្ឈមណ្ឌល 🛓 Centre for ssignment Ubuntu Server 8.10 lembers: 5. Mr. Chhay Lyhorng 1. Mr. CHHAY Try 6. Ms. BAN Sokline 2. Mr. ROEURM Channa 3. Mr. UN Chamroeun 7. Ms. You Eangna 8. Ms. Sary Sophirum 4. Mr. Lor Les

Agenda:

- 1. Install and configure Master DNS
  - a. Definition of DNS
  - b. How DNS works
  - c. Install and configure DNS
- 2. Configure web application with apache and DNS
  - a. Typo3(<u>http://typo3.ubuntu.com</u>)
  - b. Wiki (<u>http://wiki.ubuntu.com</u>)
- 1. Install and configure Master DNS
  - a. Definition of DNS
    - Domain Name system is distribution database that used to map hostname to IP address and map IP address to Hostname.
  - b. How DNS works
    - Client request <u>www.cistrain.org</u> → DNS's cist → forward <u>www.cistrain.org=192.168.1.100</u> → client.
    - Client request <u>www.google.com</u> → DNS's cist → check in cache dns (if it is not in cache dns) → check in zones (if it is not) → forward to Root Domain (check .com, if it has) → forward dns's cist → dns 's cist → forward to DNS (.com)

→ forward to DNS's cist → forward to DNS(google.com) → forward to DNS's cist → forward to request <u>www.google.com</u> to DNS google.com → forward <u>www.google.com=64.233.189.104</u> → DNS's cist → www.google.com=64.233.189.104 store in Cache DNS and forward to client.

c. Install and configure DNS

+ Assign IP address in Ubuntu server 8.10

## Log as root

#vim /etc/network/interfaces

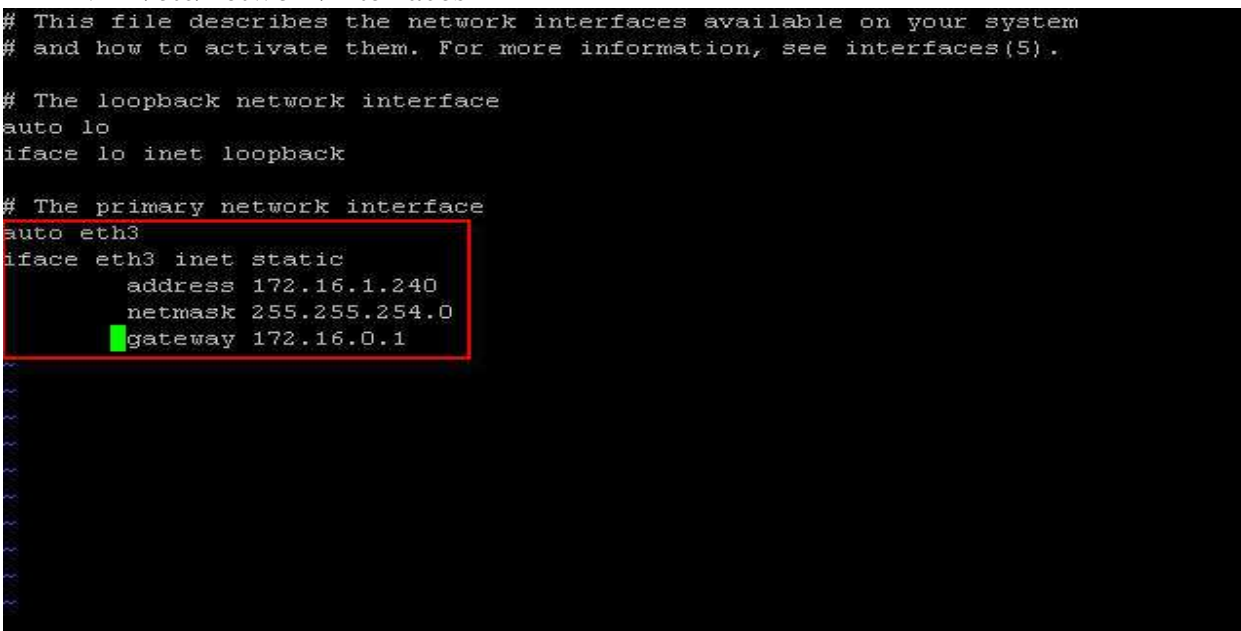

Save file :x!  $\rightarrow$  Enter

Center for Information Systems Training T Restart service network by using command #/etc/init.d/networking restart Before you install bind9 and configure DNS, you should cdit file sources.list #vim /etc/apt/sources.list Note: you should release all signal before the sentences that start with deb ....

deb cdrom:[Ubuntu-Server 8.10 Intrepid Ibex - Release i386 (20081028.1)]/ int repid main restricted deb cdrom: [Ubuntu-Server 8.10 Intrepid Ibex - Release i386 (20081028.1)]/ int repid ma release all signal before the word deb # See http:// o upgrade to newer versions of the distribution. deb http://us.archive.ubuntu.com/ubuntu/ intrepid main restricted deb-src http://us.archive.ubuntu.com/ubuntu/ intrepid main restricted # # Major bug fix updates produced after the final release of the # # distribution. deb http://us.archive.ubuntu.com/ubuntu/ intrepid-updates main restricted deb-src http://us.archive.ubuntu.com/ubuntu/ intrepid-updates main restricted # # N.B. software from this repository is ENTIRELY UNSUPPORTED by the Ubuntu # team. Also, please note that software in universe WILL NOT receive any # review or updates from the Ubuntu security team. deb http://us.archive.ubuntu.com/ubuntu/ intrepid universe deb-src http://us.archive.ubuntu.com/ubuntu/ intrepid universe deb http://us.archive.ubuntu.com/ubuntu/ intrepid-updates universe

#### + Update your Ubuntu server

#### #sudo apt-get update

root@Uchanna:~# sudo apt-get update Ign cdrom://Ubuntu-Server 8.10 \_Intrepid Ibex\_ - Release i386 (20081028.1) intre pid/main Translation-en\_US Ign cdrom://Ubuntu-Server 8.10 \_Intrepid Ibex\_ - Release i386 (20081028.1) intre pid/restricted Translation-en\_US 54% [Connecting to us.archive.ubuntu.com (91.189.88.30)] [Connecting to archive[ 1019.949529] SysRq : HELP : loglevel0-8 reBoot Crashdump tErm Full kIII saK aL1 cpus showMem Nice powerOff showPc show-all-timers(Q) unRaw Sync showTasks Unmoun t shoW-blocked-tasks 54% [Connecting to us.archive.ubuntu.com (91.189.88.30)] [Connecting to archive\_

+ Download package bind9 to configure DNS in ubuntu server by using command # sudo apt-get install bind9

root@classA:/# sudo apt-get install bind9

Center for Information Systems Training + Configure DNS file

## #vim /etc/bind/named.conf.local

## Edit like below:

```
//
// Do any local configuration here
//
// Consider adding the 1918 zones here, if they are not used in your
// organization
//include "/etc/bind/zones.rfc1918";
zone "ubuntu.com" in (
   type master;
   file "master/ubuntu.com.db";
};
zone "16.172.in-addr.arpa" in (
   type master;
   file "master/rev.172.16.in-addr.arpa";
};
-- INSERT --
```

Note You can whatever you want.

- Change Directory to /var/cache/bind by using this command #cd /var/cache/bind/
- + Create Directory master in /var/cache/bind by using the command # mkdir master
- + Create file ubuntu.com.db in /var/cache/bind/master by using command #vim master/ubuntu.com.db

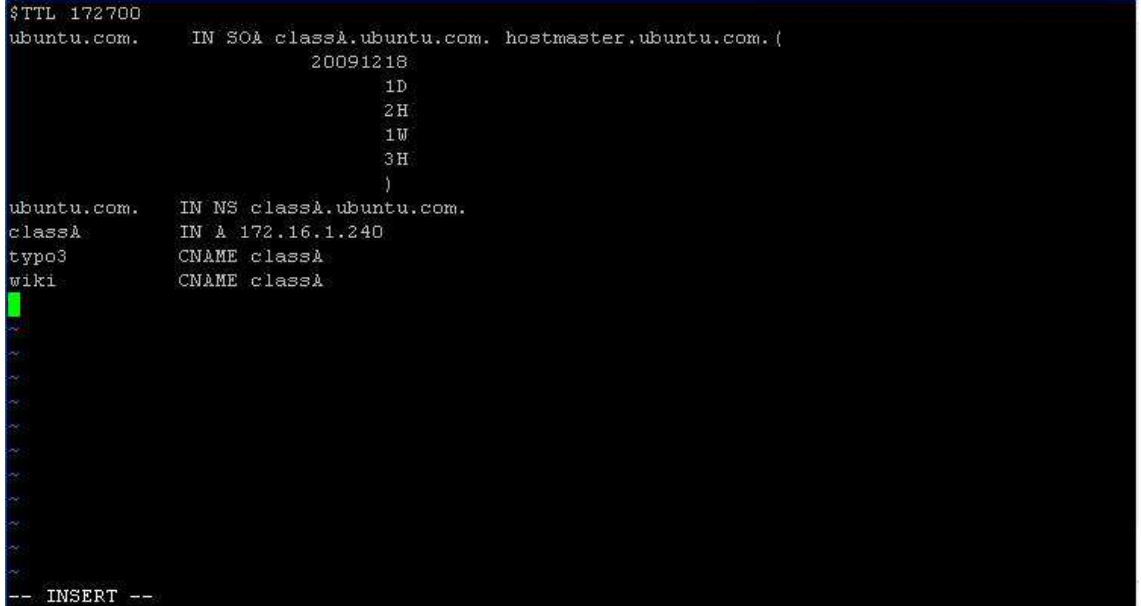

Save file by type :x!  $\rightarrow$  Enter

+ Create file rev.172.16.in-addr.arpa in /var/cache/bind/master by using command: #vim master/rev.172.16.in-addr.arpa

| \$TTL 172700         |                                                 |
|----------------------|-------------------------------------------------|
| 16.172.in-addr.arpa. | IN SOA classA.ubuntu.com. hostname.ubuntu.com.( |
|                      | 20091218                                        |
|                      | 1D                                              |
|                      | 2 H                                             |
|                      | 1W                                              |
|                      | 3H                                              |
|                      | 3                                               |
| 16.172.in-addr.arpa. | IN NS classA.ubuntu.com.                        |
| 240.1                | IN PTR classl.ubuntu.com.                       |
|                      |                                                 |
|                      |                                                 |
| а.                   |                                                 |
| с.                   |                                                 |
| <b>7</b>             |                                                 |
| <b>3</b>             |                                                 |
| <b>3</b>             |                                                 |
| 3 .                  |                                                 |
| а.                   |                                                 |
| ~                    |                                                 |
| ~                    |                                                 |
| ~                    |                                                 |
| ~                    |                                                 |
| INSERT               |                                                 |

Save file by type :x!  $\rightarrow$  Enter

+ Edit in hostfile by using command:

#vim /etc/hosts Edit: 172.16.1.240 ubuntu.com classA ᡖ Homework\_ubuntu\_typo3\_test 🛛 🚳 XP\_LINUX 🚰 Homework\_ubuntu\_typo3\_test1 🛛 🚳 homework\_ubuntu\_dns\_t 👍 🕨 🗙 <u>1</u>27.0.0.1 127.0.1.1 localhost classA.cist.lan classA 172.16.1.240 ubuntu.com classA The following lines are desirable for IPv6 capable hosts localhost ip6-localhost ip6-loopback :1 e00::0 ip6-localnet f00::0 ip6-mcastprefix f02::1 ip6-allnodes f02::2 ip6-allrouters f02::3 ip6-allhosts "/etc/hosts" 11L, 304C 🔥 You do not have VMware Tools installed.

Close and save  $\rightarrow$  :x!  $\rightarrow$  Enter

💁 🚍 🛃 📖 🌒 🖄 💋

#### Edit file resolv.conf like below by using command

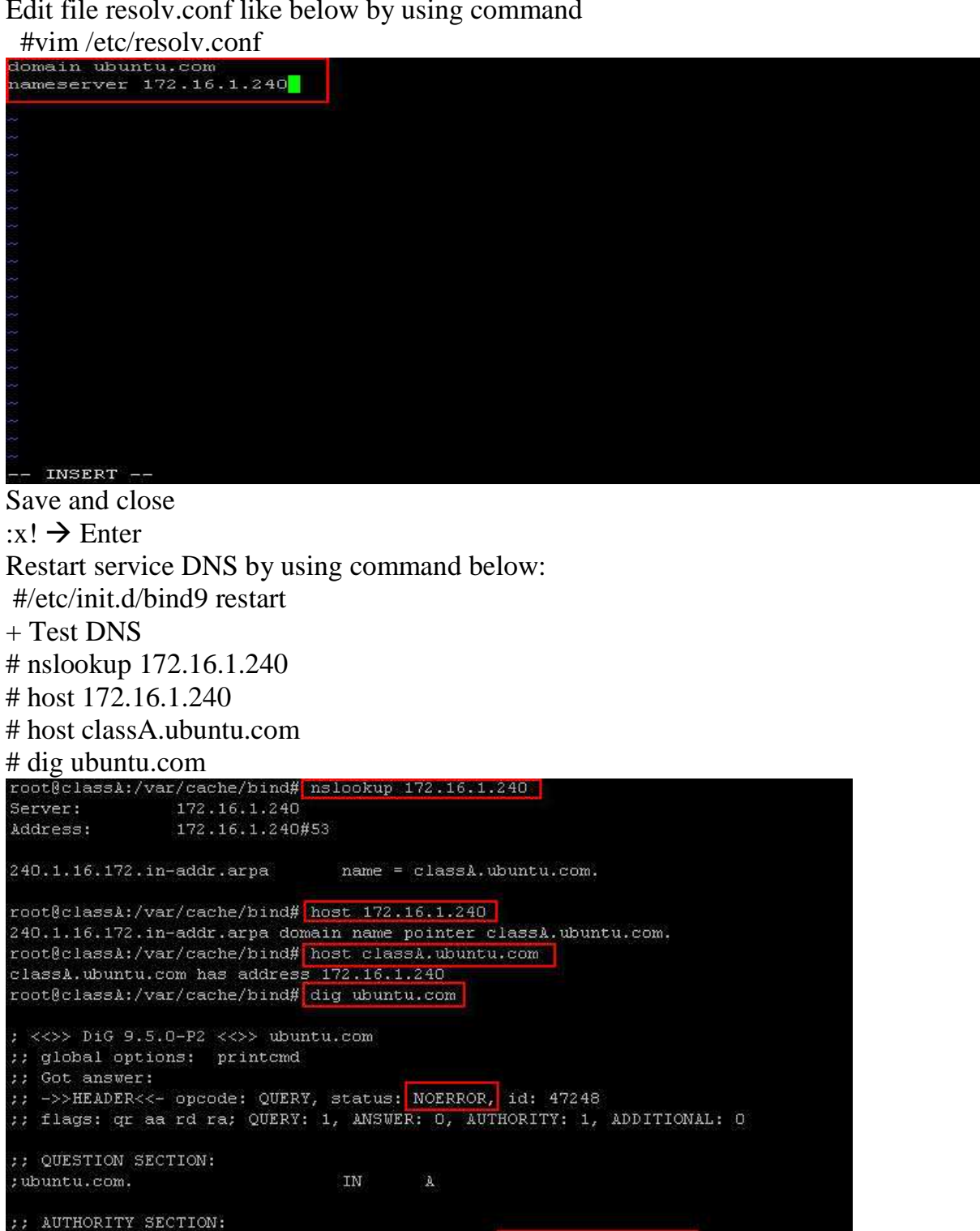

SOA

;; Query time: 15 msec ;; SERVER: 172.16.1.240#53(172.16.1.240) ;; WHEN: Sat Dec 19 c. 28:36 2009 ;; MSG SIZE revu: Bhe end Master DNS

classA.ubuntu.com. hostmaster.ub

10800

untu.com. 20091218 86400 7200 604800 10800

IN

ubuntu.com.

## Configure web application with apache and DNS

a. Typo3 with DNS master

**TYPO3 is a content management system** - a system that allows clients to update, edit, modify, add, and remove content from their website written in <u>PHP</u>. It is released under the <u>GNU General</u> <u>Public License</u>. It can run on <u>Apache</u> or <u>IIS</u> on top of <u>Linux</u>, <u>Microsoft Windows</u>, <u>OS/2</u> or <u>Mac</u> OS X.

Requirements :

- Packages: apache2m, libapache2-mod-php5, php5-cli, php5-common, php5-cgi, mysql-common, mysqlserver, mysql-server-5.0, phpmyadmin.
- Ubuntu server runs with master DNS.
- Computer can access internet because all package install by download from internet (high speed is better) and window xp
- Sofeware: putty and win SCP

Before you install Typo3, you make sure that you are full fill with these requirement above. Now start:

+ update your ubuntu server by using command:

#sudo apt-get update

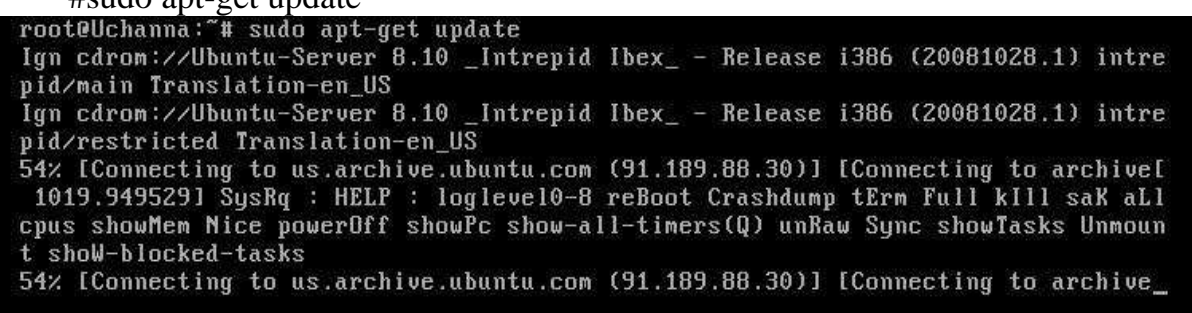

+ Install these packages by using command below:

#sudo apt-get -y install apache2 libapache2-mod-php5 php5-cli php5-common php5-cgi mysql-common mysqlserver mysql-server-5.0 phpmyadmin

root@Uchanna:~# sudo apt-get -y install apache2 libapache2-mod-php5 php5-cli php 5-common php5-cgi mysql-common mysql-server mysql-server-5.0 phpmyadmin

put password mysql

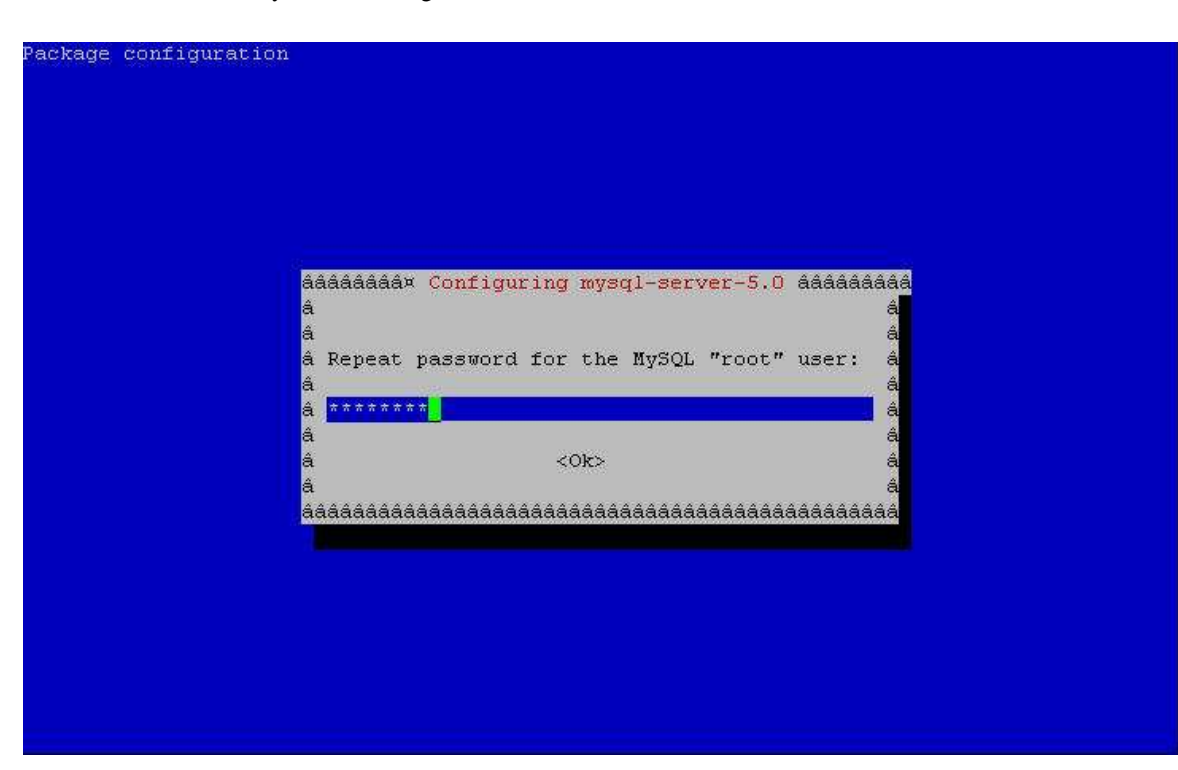

 $\rightarrow$  select web server by your requirements  $\rightarrow$  OK

| Please        | choose the web ser | ver that should h    | be automatical | ly configured to | o run |
|---------------|--------------------|----------------------|----------------|------------------|-------|
| phpMyAc       | min.               |                      |                |                  |       |
| Veb ser       | ver to reconfigure | automatically:       |                |                  |       |
| Service Court |                    |                      |                |                  |       |
| [*]           | apache2            |                      |                |                  |       |
| [*]           | apache             |                      |                |                  |       |
| [*]           | apache-ss1         |                      |                |                  |       |
|               | apache-peri        |                      |                |                  |       |
|               | rightepa           |                      |                |                  |       |
|               |                    |                      |                |                  |       |
|               |                    | <0k>                 |                |                  |       |
|               |                    | a second a second as |                |                  |       |

- + Change the default password in mysql #mysqladmin -u root -p password P@ssw0rd
- + create a database for typo3:

#mysqladmin -pP@ssw0rd create Typo3

root@class&:/var/cache/bind# mysqladmin -u root -p password P@sswOrd Enter password: root@class&:/var/cache/bind# mysqladmin -pP@sswOrd create Typo3 As you know you shouldn't access the database always with root so we create a new user: Start mqsql:

#mysql -u root -p
and set up the new user:
mysql> grant all privileges on Typo3.\* to group1@localhost identified by 'typo3';
Quit mysql safely:
mysql> flush privileges;
mysql> quit

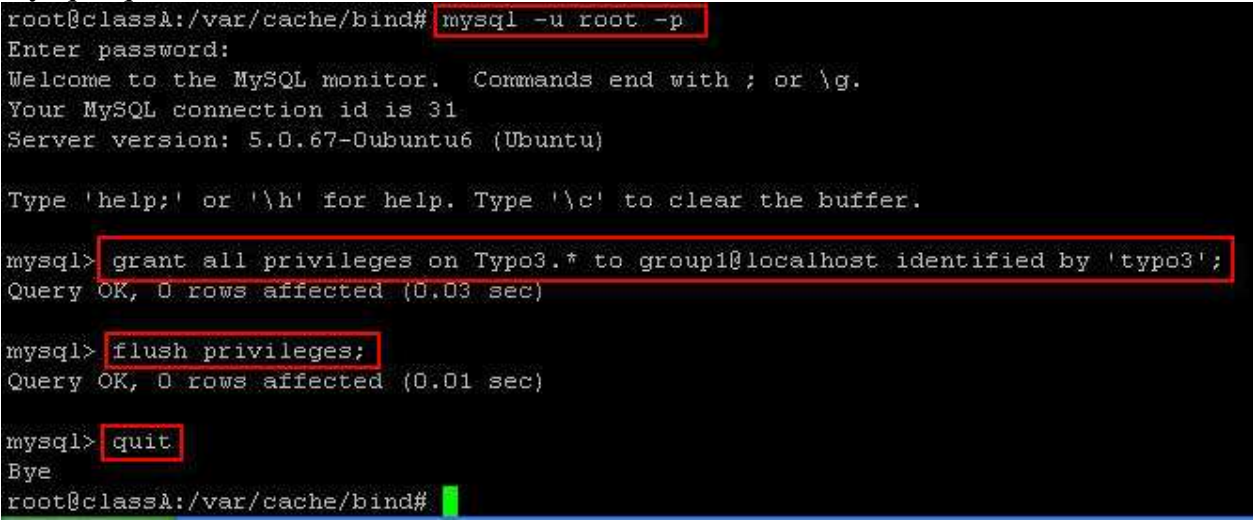

Restart apache2 with:

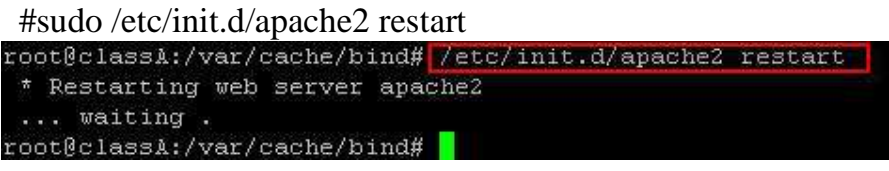

Change to this directory to /var/www by using command:

#cd /var/www/ root@Uchanna:~# cd /var/www/

root@Uchanna:/var/www#

## + download package typo3\_src-4.1.2.tar.gz by using command: #wget <u>http://kent.dl.sourceforge.net/sourceforge/typo3/typo3\_src-4.1.2.tar.gz</u>

```
cot0Uchanna:~# cd /var/www/
cot0Uchanna:/var/www# wget http://kent.dl.sourceforge.net/sourceforge/typo3/
   typo3 src-4.1.2.tar.gz
    -2009-12-18 10:20:30-- http://kent.dl.sourceforge.net/sourceforge/typo3/typ
  o3_src-4.1.2.tar.gz
  Resolving kent.dl.sourceforge.net... 212.219.56.167
  Connecting to kent.dl.sourceforge.net [212.219.56.167]:80... connected.
  HTTP request sent, awaiting response... 302 Found
   .ocation: http://downloads.sourceforge.net/sourceforge/typo3/typo3 src-4.1.2.
   car.gz?download&failedmirror=kent.dl.sourceforge.net [following]
    -2009-12-18 10:20:31-- http://downloads.sourceforge.net/sourceforge/typo3/t
  ypo3 src-4.1.2.tar.gz?download&failedmirror=kent.dl.sourceforge.net
   Resolving downloads.sourceforge.net... 216.34.181.59
   Connecting to downloads.sourceforge.net[216.34.181.59]:80... connected.
  HTTP request sent, awaiting response... 302 Found
   .ocation: http://ncu.dl.sourceforge.net/project/typo3/OldFiles/typo3_src-4.1.
   .tar.gz [following]
    -2009-12-18 10:20:32-- http://ncu.dl.sourceforge.net/project/typo3/OldFiles
   typo3_src-4.1.2.tar.gz
   Resolving ncu.dl.sourceforge.net... 140.115.17.45
  Connecting for an analysis of the second second sec
  2009-12-18 10:25:11 (27.3 KB/s) - `typo3_src-4.1.2.tar.gz' saved [7767554/7767554]
   coot@Uchanna:/var/www# 📘
+ Exract file zib typo3-4.1.2.tar.gz in /var/www
     #tar xzf typo3_src-4.1.2.tar.gz
```

root@classA:/var/www# tar xvf typo3 src-4.1.2.tar.gz

+Download package dummy-4.1.2.tar.gz by using command:

```
#wget http://heanet.dl.sourceforge.net/sourceforge/typo3/dummy-4.1.2.tar.gz
```

+ Exract file zib dummy-4.1.2.tar.gz bu using command:

```
#tar xzf dummy-4.1.2.tar.gz
coot@Uchanna:/var/cache/bind# cd /var/www/
root@Uchanna:/var/www# wget http://heanet.dl.sourceforge.net/sourceforge/typo3/d
ummy-4.1.2.tar.gz
--2009-12-18 10:21:42-- http://heanet.dl.sourceforge.net/sourceforge/typo3/dumm
y-4.1.2.tar.gz
Resolving heanet.dl.sourceforge.net... 193.1.193.66
Connecting to heanet.dl.sourceforge.net|193.1.193.66|:80... connected.
HTTP request sent, awaiting response... 302 Found
Location: http://downloads.sourceforge.net/sourceforge/typo3/dummy-4.1.2.tar.gz?
download&failedmirror=heanet.dl.sourceforge.net [following]
--2009-12-18 10:21:43-- http://downloads.sourceforge.net/sourceforge/typo3/dumm
y-4.1.2.tar.gz?download&failedmirror=heanet.dl.sourceforge.net
Resolving downloads.sourceforge.net... 216.34.181.59
Connecting to downloads.sourceforge.net [216.34.181.59]:80... connected.
HTTP request sent, awaiting response... 302 Found
Location: http://ncu.dl.sourceforge.net/project/typo3/OldFiles/dummy-4.1.2.tar.g
z [following]
--2009-12-18 10:21:46-- http://ncu.dl.sourceforge.net/project/typo3/OldFiles/du
mmy-4.1.2.tar.gz
Resolving ncu.dl.sourceforge.net... 140.115.17.45
Connecting to ncu.dl.sourceforge.net | 140.115.17.45 | :80... connected.
HTTP request sent, awaiting response... 200 OK
Length: 9424 (9.2K) [application/x-gzip]
Saving to: `dummy-4.1.2.tar.gz'
100%[=======>] 9,424
                                                         42.7K/s
                                                                   in 0.2s
2009-12-18 10:21:46 (42.7 KB/s) - `dummy-4.1.2.tar.gz' saved [9424/9424]
root@Uchanna:/var/www# tar xzf dummy-4.1.2.tar.gz
root@Uchanna:/var/www#
```

- + Rename file dummy4-1.2 to cms by using command: #mv dummy-4.1.2 cms
- + Change ownership by using command:

```
chown -R -v www-data /var/www/typo3_src-4.1.2
```

root@Uchanna:/var/www/cms# chown -R -v www-data /var/www/typo3\_src-4.1.2

chown -R -v www-data /var/www/cms

| root@Uchanna:/var/www/cms# chown -R -v www-data /var/www/cms/                |
|------------------------------------------------------------------------------|
| changed ownership of `/var/www/cms/htaccess' to www-data                     |
| changed ownership of `/var/www/cms/README.txt' to www-data                   |
| changed ownership of `/var/www/cms/typo3_src' to www-data                    |
| changed ownership of `/var/www/cms/typo3temp' to www-data                    |
| changed ownership of `/var/www/cms/RELEASE_NOTES.txt' to www-data            |
| changed ownership of `/var/www/cms/uploads/pics' to www-data                 |
| changed ownership of `/var/www/cms/uploads/media' to www-data                |
| changed ownership of `/var/www/cms/uploads/index.html' to www-data           |
| changed ownership of `/var/www/cms/uploads/tf' to www-data                   |
| changed ownership of `/var/www/cms/uploads' to www-data                      |
| changed ownership of `/var/www/cms/typo3' to www-data                        |
| changed ownership of `/var/www/cms/fileadmin/_temp_/.htaccess' to www-data   |
| changed ownership of `/var/www/cms/fileadmin/_temp_/index.html' to www-data  |
| changed ownership of `/var/www/cms/fileadmin/_temp_' to www-data             |
| changed ownership of `/var/www/cms/fileadmin/user_upload/_temp_' to www-data |
| changed ownership of `/var/www/cms/fileadmin/user_upload' to www-data        |
| changed ownership of `/var/www/cms/fileadmin' to www-data                    |
| changed ownership of `/var/www/cms/index.php' to www-data                    |
| changed ownership of `/var/www/cms/typo3conf/ext' to www-data                |
| changed ownership of `/var/www/cms/typo3conf/extTables.php' to www-data      |
| changed ownership of `/var/www/cms/typo3conf/localconf.php' to www-data      |
| changed ownership of `/var/www/cms/typo3conf/l10n' to www-data               |
| changed ownership of `/var/www/cms/typo3conf/index.html' to www-data         |
| changed ownership of `/var/www/cms/typo3conf' to www-data                    |
| changed ownership of `/var/www/cms/INSTALL.txt' to www-data                  |
| changed ownership of `/var/www/cms/clear.gif' to www-data                    |
| changed ownership of `/var/www/cms/t3lib' to www-data                        |
| changed ownership of `/var/www/cms/' to www-data                             |
| root@Uchanna:/var/www/cms# 🗧                                                 |

+ Create file ENABLE\_INTSALL\_TOOL in /var/www/cms/typo3conf by using command: #/var/www/cms/#touch typo3conf/ENABLE\_INTSALL\_TOOL

root@classA:/var/www/cms# touch typo3conf/ENABLE\_INSTALL\_TOOL root@classA:/var/www/cms# =

## + Access web to configure typo3 by using window xp

http://localhost/cms/typo3/install.php

It will be appear this message, so presss OK

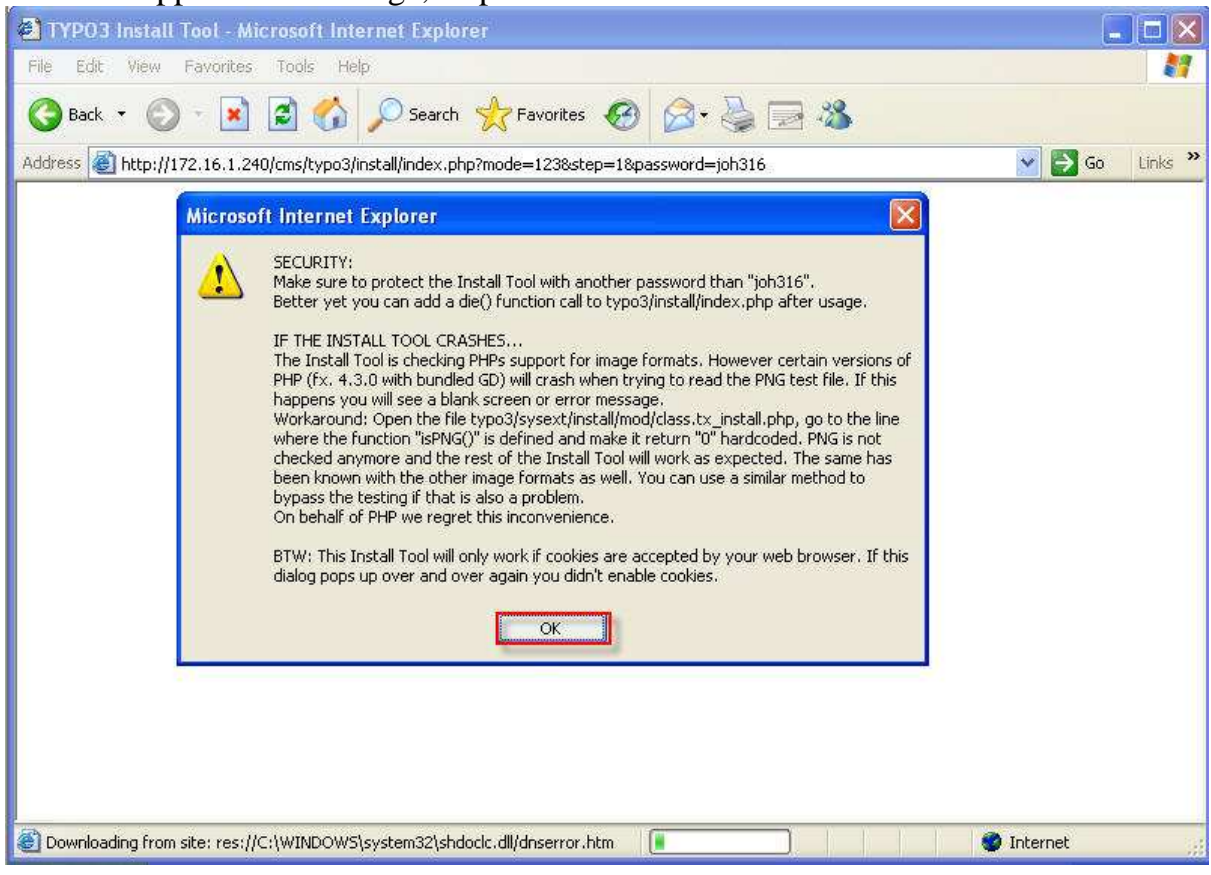

#### Put user name root and mysql password $\rightarrow$ continue

| TYPO3 Install Too                         | L-Microsoft Internet Explorer                                                                                        |
|-------------------------------------------|----------------------------------------------------------------------------------------------------|
| e <u>E</u> dit <u>V</u> iew F <u>a</u> vo | prites <u>T</u> ools <u>H</u> elp                                                                                    |
| 9 Back 🔻 🕑 -                              | 💌 🛃 🎧 🔎 Search 🤆 Favorites 🚱 🖾 + 🍓 🔄 🦓                                                                               |
| iress 🥘 http://172.16                     | 5.1.240/cms/typo3/install/index.php?mode=123&step=1&password=joh31 💟 💽 Go 🛛 Link                                     |
|                                           | ТҮРОЗ 🐦                                                                                                    |
|                                           | TYPO3 4.1 Install Tool<br>Site: New TYPO3 site<br>Version: 4.1.2                                                     |
| 1                                         | 2-3-Go                                                                                                    |
| т                                         | ype in your database parameters here:                                                                                |
| Username:                                 | Iroot                                                                                                    |
| Password:                                 | P@ssw0rd                                                                                                    |
| Host:                                     |                                                                                                    |
|                                           |                                                                                                    |
|                                           | Continue                                                                                                    |
|                                           | NOTICE: By clicking this button, typo3conf/localconf.php is updated with new values for the parameters listed above! |
|                                           |                                                                                                    |
| <b>NOTICE:</b> In                         | nstall Tool is running in '123' mode. Click here to disable.                                                         |
|                                           |                                                                                                    |

| Select an existing Emty database: choose Typo3                                                                                                    |         |
|----------------------------------------------------------------------------------------------------|---------|
| TYPO3 Install Tool - Microsoft Internet Explorer                                                                                                    |         |
| Eile Edit View Favorites Iools Help                                                                                                    |         |
| 🕝 Back 🔹 🕥 - 💌 😰 🏠 🔎 Search 🜟 Favorites 🤣 🔗 + 😓 🖂 🖓                                                                                                    | •       |
| Address 🕘 http://172.16.1.240/cms/typo3/install/index.php?TYPO3_INSTALL[type]=config&mode= 🌱 🛃 Go                                                                    | Links 🌺 |
| ТҮРОЗ 🐓                                                                                                    |         |
| TYPO3 4.1 Install Tool<br>Site: New TYPO3 site<br>Version: 4.1.2                                                                                                    |         |
| <b>1-2-3-Go</b>                                                                                                    |         |
| Database                                                                                                    |         |
| You have two options:                                                                                                    |         |
| 1: Select an existing EMPTY database:<br>Any existing tables which are used by TYPO3 will be overwritten in Step 3.<br>So make sure this database is empty:<br>Typo3 |         |
| 2: Create new database (recommended):<br>Enter the desired name of the database here:                                                                                |         |
| Continue                                                                                                    | ~       |
| Internet                                                                                                    |         |
|                                                                                                    |         |

#### Select Import database

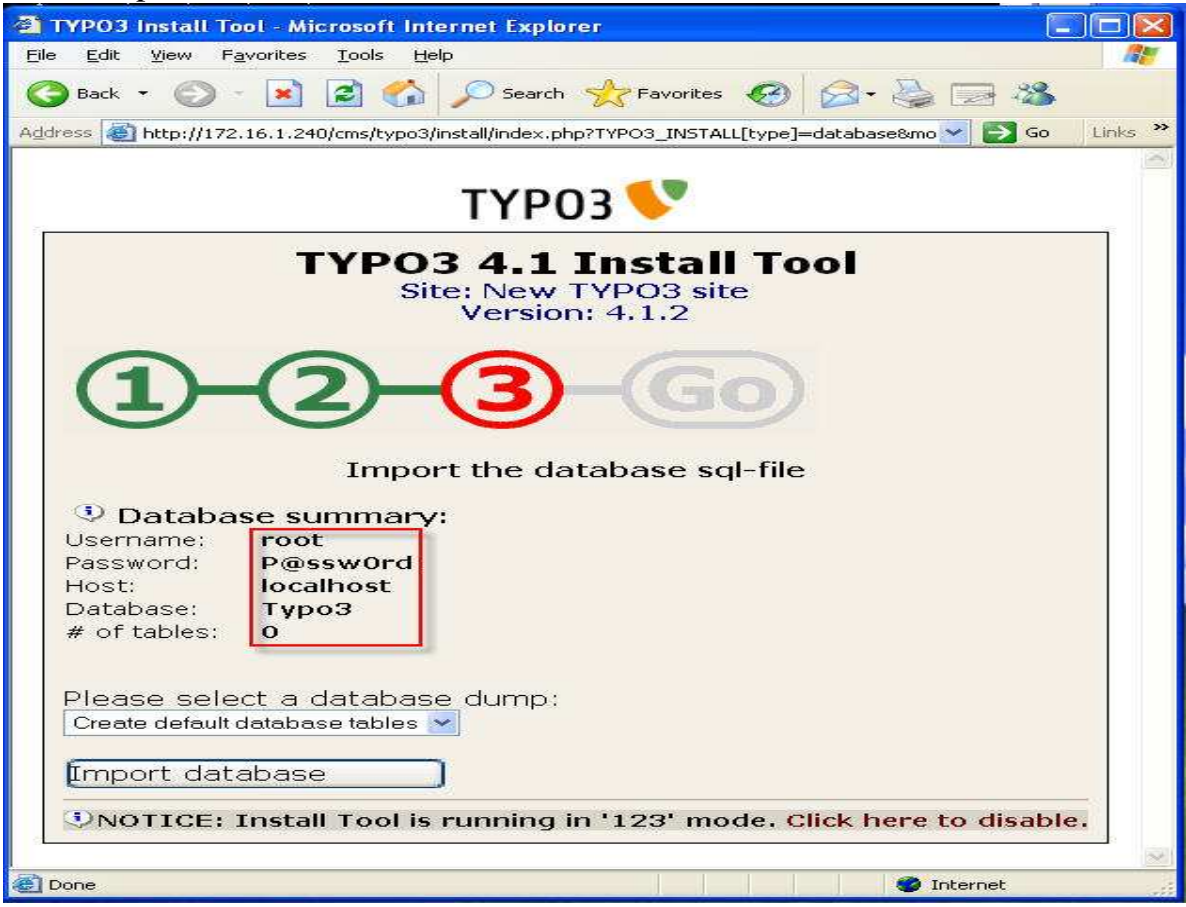

In this step, you remember user and password(default user name admin and password: password)  $\rightarrow$  select click here to disable (change information in the typo3).

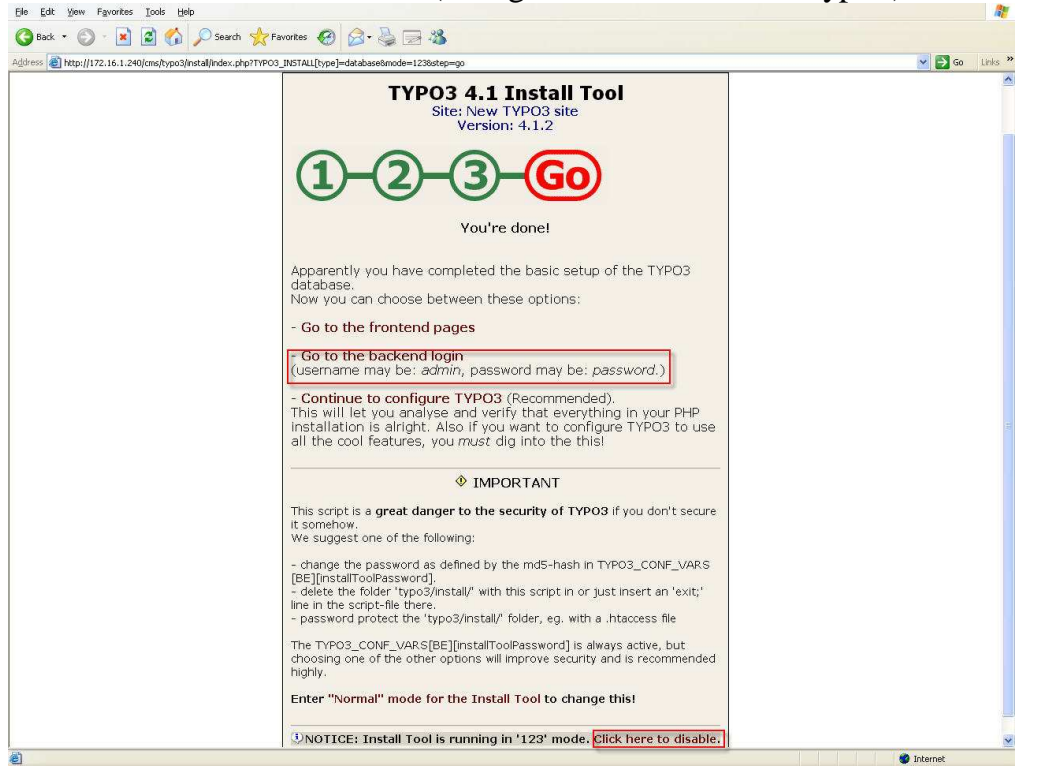

## + Create useradmin

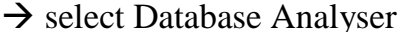

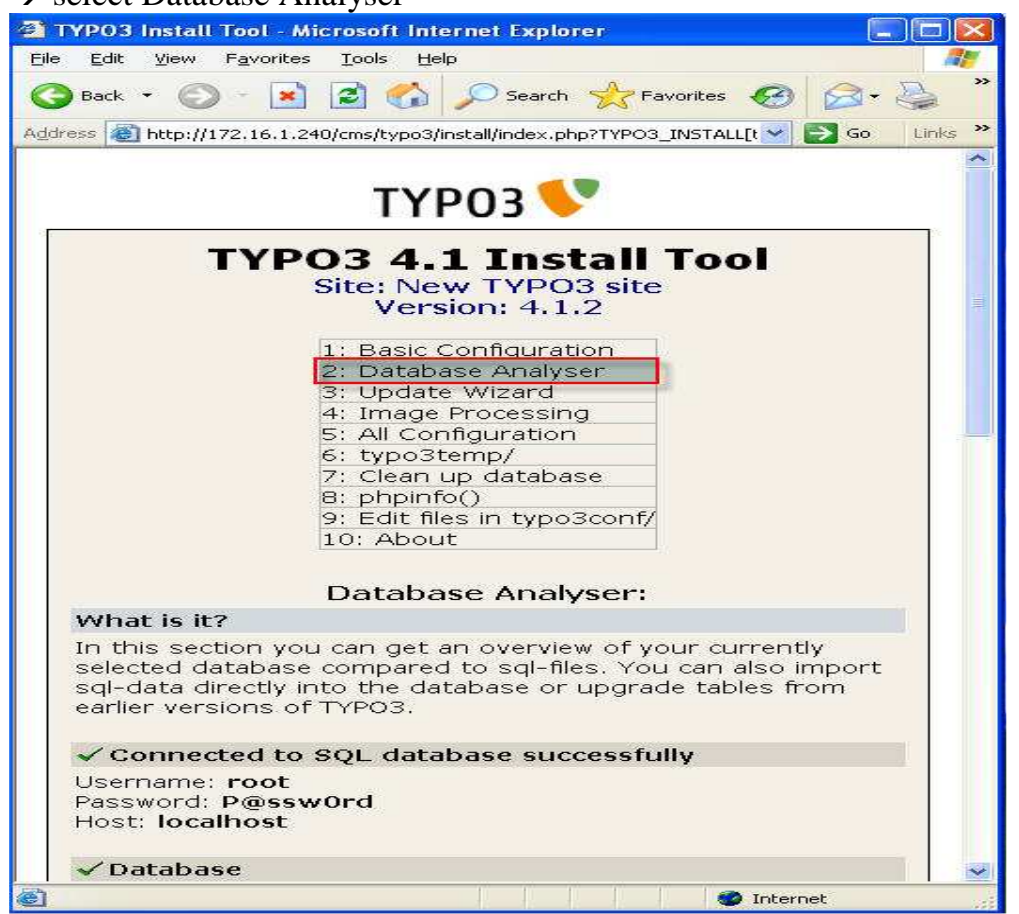

Center for Information Systems Training

+Put user name and password

## Username: group1

Password: P@ssw0rd

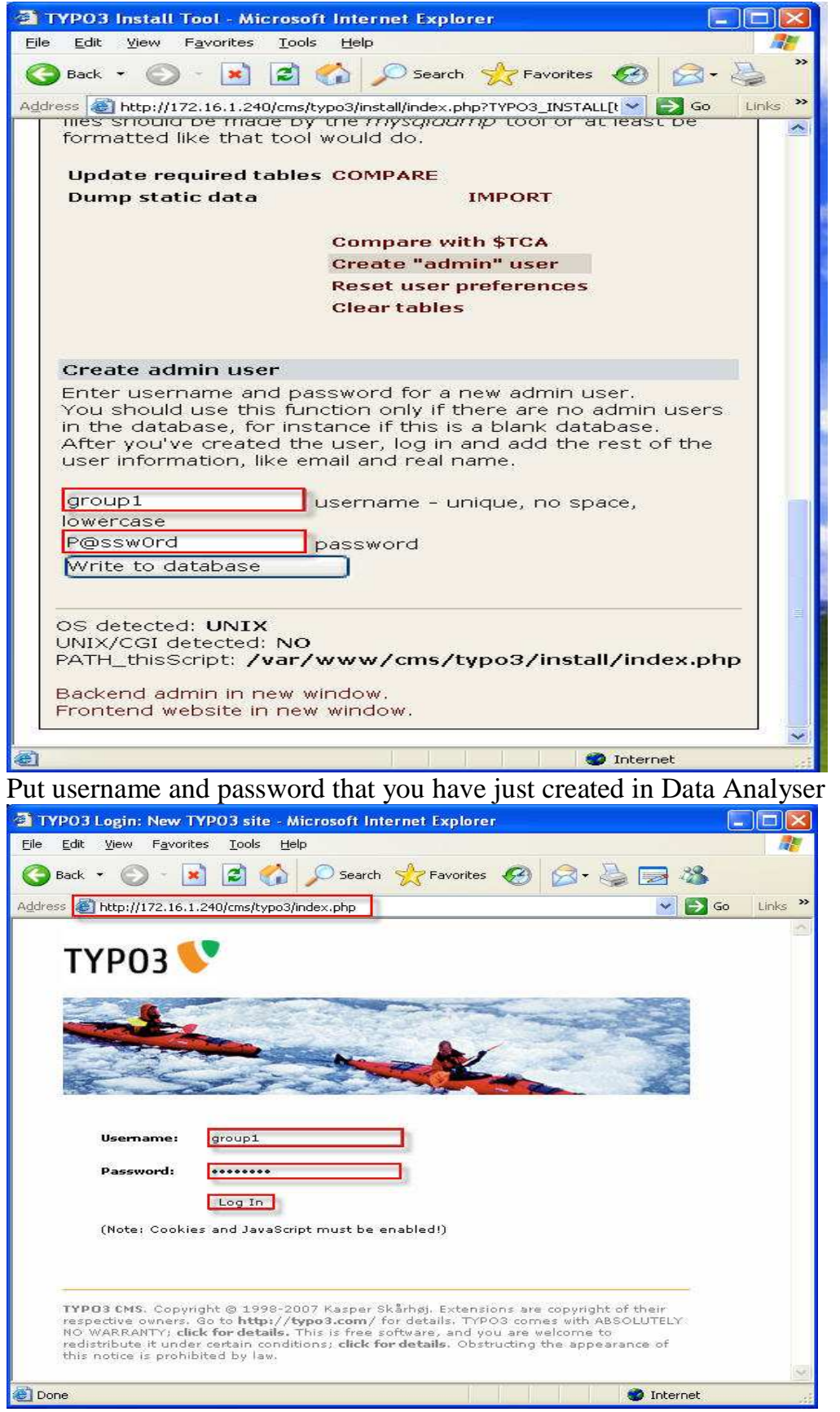

## You see this,

| New TYP03 site [1                          | FYPO3 4.1.2] - Mici                                                                                                    | rosoft Internet Explorer                                                                                                    |  |  |
|--------------------------------------------|----------------------------------------------------------------------------------------------------|----------------------------------------------------------------------------------------------------|--|--|
| jie <u>E</u> dit <u>V</u> iew F <u>a</u> v | orites <u>T</u> ools <u>H</u> elp                                                                                                    |                                                                                                    |  |  |
| 🕞 Back 🔹 🕥 🕤                               | 🖹 🗟 🏠 🔎                                                                                                    | ) Search 👷 Favorites 🤣 🎯 🌭 🥁 🖂 🦓                                                                                                    |  |  |
| ddress 🙆 http://172.10                     | 6.1.240/cms/typo3/alt_n                                                                                                    | nain.php                                                                                                    |  |  |
| ТҮРОЗ 💔                                    |                                                                                                    |                                                                                                    |  |  |
| 🕏 Web 😑                                    |                                                                                                    | 70000 4 1 0                                                                                                    |  |  |
| 🖉 Page                                     |                                                                                                    | Web Content Management System                                                                                                    |  |  |
| View                                       |                                                                                                    |                                                                                                    |  |  |
| Info<br>Access                             | TYPO3 CMS ver. 4.1.2. Copyright © 1998-2007 Kasper Skårhøj. Extensions are copyright of their respective owners. Go to http://typo3.com/ for details. TYPO3 comes with ABSOLUTELY NO WARRANTY; click for details. This is free software, and you are welcome to redistribute it under certain conditions; click for details. Obstructing the appearance of this notice is prohibited by law. |                                                                                                    |  |  |
| Nersioning                                 | 1                                                                                                    |                                                                                                    |  |  |
| 🛅 Template                                 |                                                                                                    | notice                                                                                                    |  |  |
| 🖹 File 🗏                                   | Annportant                                                                                                    |                                                                                                    |  |  |
| 📄 Filelist                                 | • The pa                                                                                                    | assword of your Install Tool is still using the default value "joh316"                                                                                                    |  |  |
| Doc                                        | • The ba                                                                                                    | ackend user "admin" with password "password" is still existing                                                                                                    |  |  |
| - Los                                      | • The Ir                                                                                                    | nstall Tool is enabled. Make sure to delete the file                                                                                                    |  |  |
| 💾 User 🗏                                   | /var<br>TYPO                                                                                                    | /www/cms/typo3conf/ENABLE_INSTALL_TOOL" when you have finished setting up                                                                                                    |  |  |
| 📕 Task center                              | a The D                                                                                                    | Anno 19 Anna 19 Anna 19 Anna 19 Anna 19 Anna 19 Anna 19 Anna 19 Anna 19 Anna 19 Anna 19 Anna 19 Anna 19 Anna 19                                                                                                    |  |  |
| Setup                                      | upgra                                                                                                    | ded your TYPO3 source. Please go to Tools>DB Check and update the reference                                                                                                    |  |  |
| Workspace                                  | index.                                                                                                    |                                                                                                    |  |  |
| 🛱 Tools 🛛 🗏                                | It is highly as                                                                                                    | commanded that you change this immediately                                                                                                    |  |  |
| 📮 User Admin                               | - Tels highly re                                                                                                    | commended diacyou change dis immediately.                                                                                                    |  |  |
| 🍈 Ext Manager                              | L                                                                                                    |                                                                                                    |  |  |
| 🕞 DB check                                 | This is a brief de                                                                                                    | scription of the available modules:                                                                                                    |  |  |
| Configuration                              | 🕲 Web                                                                                                    |                                                                                                    |  |  |
| 💽 Install                                  | Dege.                                                                                                    | Page content                                                                                                    |  |  |
| 🚺 Log<br>2) Help 🛛 🗆                       | LØ rage                                                                                                    | This module allows you to create and edit webpages, view page hit statistics, manage<br>different languages and columns of content per page and access special page<br>contents like auesbooks and shopping items.                                                                                          |  |  |
| 📕 About modules                            | 🔍 View                                                                                                    | View page                                                                                                    |  |  |
| 💕 About<br>💱 Manual                        | 🗾 List                                                                                                    | snows one rook or the current page and lets you eait the content directly.<br>List of database-records<br>The weblict rendula provides low level arrows to verside opposition on a second                                                                                                    |  |  |
| 0                                          | 🗿 Info                                                                                                    | Page related information, eq. hit statistics, change log, record counts                                                                                                    |  |  |
| Expand all                                 |                                                                                                    | The Web>Info module is focused on statistic information about pages. This includes<br>statistics of pagehits and a changelog allowing browsing of page history changes. An<br>overview of the number of records on each page as well as page settings presented in<br>a classic tree structure is provided. |  |  |
| Clear cache in<br>typo3conf/               | Access                                                                                                    | Page editing permissions<br>Setting of page permissions is vital for controlling backend user access to pages. You<br>can assign a user and a group as owners of a page and set access permissions for                                                                                                    |  |  |
| g Clear Ht cache<br>)<br>)                 | 🍌 Functions                                                                                                    | Advanced functions<br>This module contains general export and import functions in addition to specialised<br>wizards enabling name sorting and batch creating of pages                                                                                                    |  |  |
| Logout                                     | 🚹 Versioning                                                                                                    | Page and content versioning and workspace management for pages.<br>The WebSVersioning module provides acress to versioning features for the page tree                                                                                                    |  |  |
| [group1]                                   | 📓 Template                                                                                                    | Template tools<br>Here you manage the TypoScript templates which are in charge of the look of your<br>website on the frontend. The module provides specialized features like an object                                                                                                    |  |  |

## **Create Virtual Host in Ubuntu server 8.10**

| Edit file ports.conf in /etc/                                                                                                    | apache2 by using this command                                                                                                    |                                                        |
|----------------------------------------------------------------------------------------------------|----------------------------------------------------------------------------------------------------|--------------------------------------------------------|
| nano /etc/apache2/ports.co                                                                                                    | nf<br>*:80 to NameVirtualHost 172 16 1 240.9                                                                                       | 20                                                     |
| GNU nano 2.0.7                                                                                                    | File: /etc/apache2/ports.conf                                                                                                    | Nodified                                               |
| # If you just change the<br># have to change the Virt<br># /etc/apache2/sites-enab                                                        | port or add more ports here, you will<br>cualHost statement in<br>bled/000-default                                                 | likely also                                            |
| NameVirtualHost 172.16.1.<br>Listen 80                                                                                                    | 240 <mark>:</mark> 80                                                                                                    |                                                        |
| <li><ifmodule mod_ssl.c=""><br/># SSL name based virt<br/># NameVirtualHost sta<br/>Listen 443<br/></ifmodule></li>                       | ual hosts are not yet supported, there<br>atement here                                                                             | efore no                                               |
| <sup>A</sup> G Get Help <sup>A</sup> O WriteOut<br><sup>A</sup> X Exit <sup>A</sup> J Justify<br>Save file by press ctrl + x <sup>A</sup> | AR Read File AY Prev Page AK Cut Text<br>AW Where Is AV Next Page AU UnCut Te<br>$\rightarrow$ press Y to save $\rightarrow$ Enter | : <sup>AC</sup> Cur Pos<br>ext <sup>A</sup> T To Spell |

## Edit file default in /etc/apache2/apache2.conf by using command

## #vim /etc/apache2/apache2.conf

## Add NameVirtualHost 172.16.1.240:80 in apache2.conf

| #<br>#      | <ol> <li>Directives that define the parameters of the 'main' or 'default' server,<br/>which responds to requests that aren't handled by a virtual best.</li> </ol> |
|-------------|----------------------------------------------------------------------------------------------------|
| #           | These directives also provide default values for the settings                                                                                                    |
| Ħ           | of all virtual hosts.                                                                                                    |
| #           | 3. Settings for virtual hosts, which allow Web requests to be sent to                                                                                              |
| #           | different IP addresses or hostnames and have them handled by the                                                                                                   |
| #<br>#      | same Apache server process.                                                                                                    |
| #           | Configuration and logfile names: If the filenames you specify for many                                                                                             |
| #           | of the server's control files begin with "/" (or "drive:/" for Win32), the                                                                                         |
| #           | server will use that explicit path. If the filenames do *not* begin                                                                                                |
| #<br>"      | with "/", the value of ServerRoot is prepended so "/var/log/apache2/foo.log                                                                                        |
| #           | with ServerRoot set to "" will be interpreted by the                                                                                                    |
| #           | server as "//var/log/apache2/foo.log".                                                                                                    |
| #           |                                                                                                    |
| <b>N</b> aj | meVirtualHost 172.16.1.240:80                                                                                                    |
| ##          | # Section 1: Global Environment                                                                                                    |
| #           |                                                                                                    |
| #           | The directives in this section affect the overall operation of Apache,                                                                                             |
| # :         | such as the number of concurrent requests it can handle or where it                                                                                                |
| #           | can find its configuration files.                                                                                                    |

Save file by press ctrl + x  $\rightarrow$  press Y to save  $\rightarrow$  Enter Change directory to /etc/apache2/site-available and create file name typo3.ubuntu.com #cd /etc/apache2/sites-available #touch typo3.ubuntu.com

root@class&:/# cd /etc/apache2/sites-available/ root@class&:/etc/apache2/sites-available# touch typo3.ubuntu.com

## Edit file typo3.ubuntu.com like picture below:

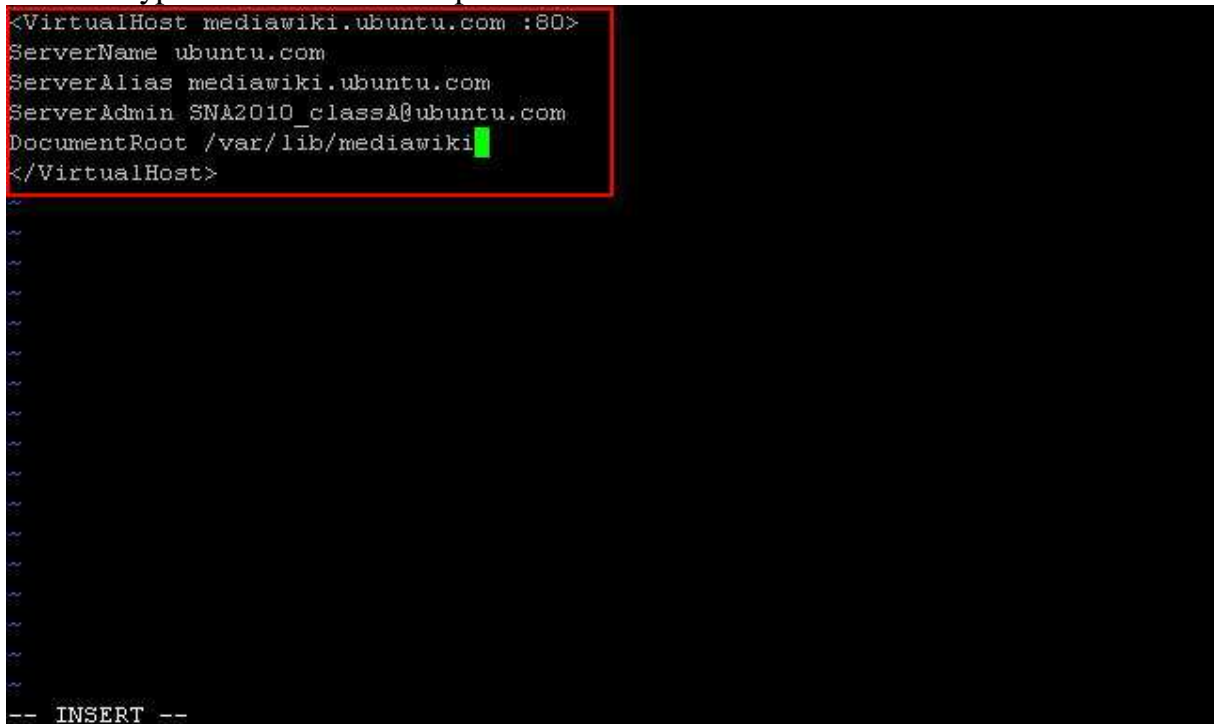

Save file:x!  $\rightarrow$  Enter

Change directory to /etc/apache2/sites-enabled by using command:

#cd /etc/apache2/sites-enabled/

creating a symbolic link from one folder to the next by using this command:

# ln -s ../sites-available/mediawiki.ubuntu.com

Restart service apache2 by using command:

# sudo /etc/init.d/apache2 restart

| root@classA:/# cd /etc/apache2/sites-enabled/                                 |
|-------------------------------------------------------------------------------|
| root@classA:/etc/apache2/sites-enabled# 1s -n/sites-available/typo3.ubuntu.co |
| m                                                                             |
| -rw-rr 1 0 0 166 2009-12-20 04:25 . <u>/sites</u> -available/typo3.ubuntu.com |
| root@classl:/etc/apache2/sites-enabled# 1s -1                                 |
| total O                                                                       |
| lrwxrwxrwx 1 root root 26 2009-12-18 10:06 000-default ->/sites-available/def |
| ault                                                                          |
| lrwxrwxrwx 1 root root 35 2009-12-20 02:58 typo3.ubuntu.com ->/sites-availabl |
| e/typo3.ubuntu.com                                                            |
| root@classA:/etc/apache2/sites-enabled#                                       |

Access typo3 by using Internet Explorer in window XP

Type: http://typo3.ubuntu.com  $\rightarrow$  Put username and password that you created

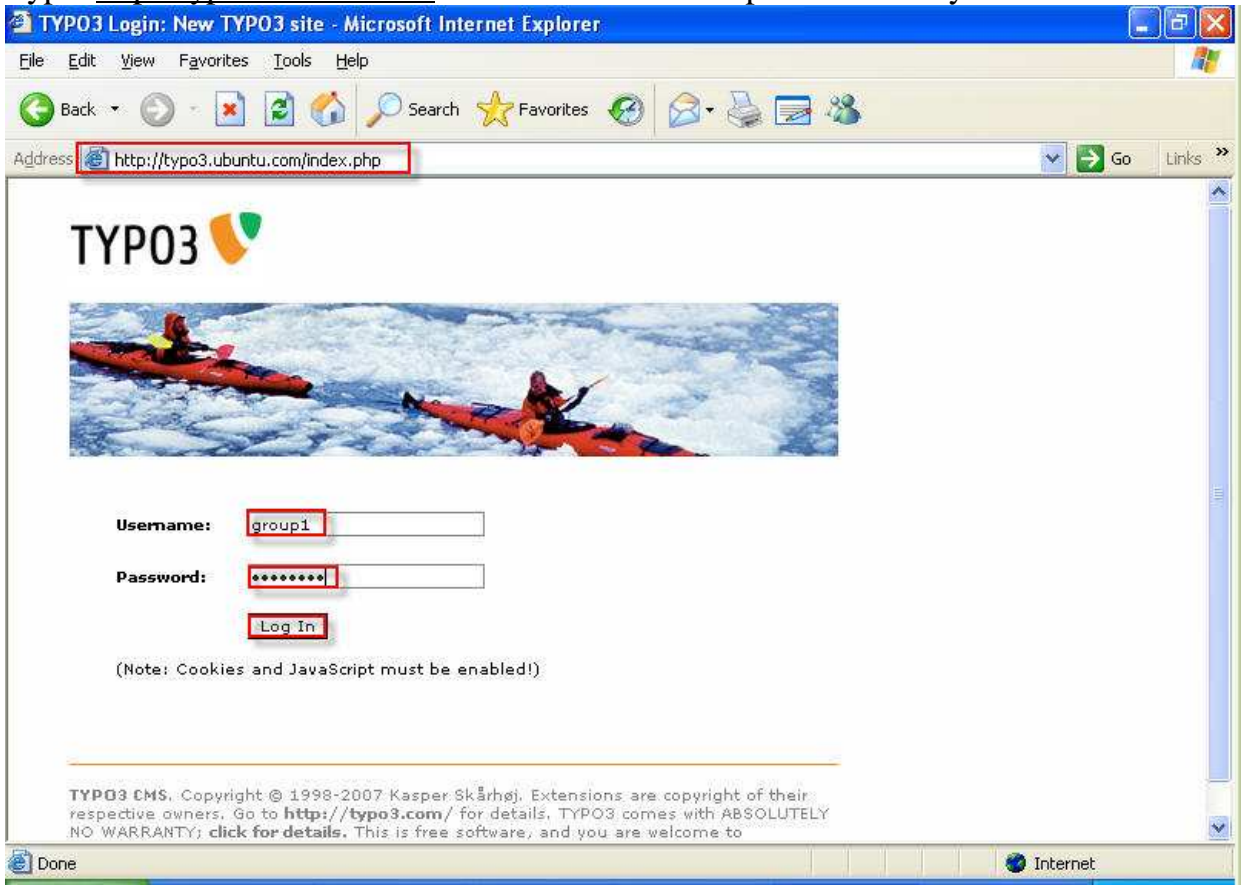

## Congradulation you have success configure typo3 run with DNS in Ubuntu server!

| Elle Edit View Favorites Iools Help                                                                                                    | -26                                                                                                    |
|----------------------------------------------------------------------------------------------------|----------------------------------------------------------------------------------------------------|
| Address 🙋 http://typo3.ubuntu.com/alt_main.php                                                                                                    | So Links *                                                                                                    |
| түроз 🐦                                                                                                    |                                                                                                    |
| Web       TYPO3 4.1.2         View       View         List       TYPO3 CMS ver. 4.1.2. Copyright © 1998-2007 Kasp         Info       TYPO3 TYPO3 CMS ver. 4.1.2. Copyright © 1998-2007 Kasp         Access       TYPO3 Trespective owners. Go to http://typo3.com/ for         NO WARRANTY: click for details. This is free software, and you are conditions; click for details. Obstructing the appearance of this not         Versioning       Template         File       Important notice!         Integration       Task center         Setup       Workspace         Workspace       The Reference Index table is empty which is likely to be upgraded your TYPO3 source. Please go to Tools>DB C index. | System<br>per Skårhøj. Extensions are copyright of<br>details. TYPO3 comes with ABSOLUTELY<br>welcome to redistribute it under certain<br>ice is prohibited by law. |

Prepared by SNA2010\_ClassA\_CHHAY Try

Center for Information Systems Training

#### b. Wiki with Master DNS

**Wiki** is a web application that allows users to create and edit Web Page content using a Web Browser.

Requirements:

- Packages: apache2 mysql-server php5 php5-mysql mediawiki php5-cli libgd2-xpm libgd2-xpm-dev php5-gd.
- Ubuntu server runs with master DNS.
- Computer can access internet because all package install by download from internet (high speed is better) and window xp
- Sofeware: putty and win SCP

First you should install these packages by using these command:

#sudo aptitude install apache2 mysql-server php5 php5-mysql mediawiki php5-cli libgd2xpm libgd2-xpm-dev php5-gd

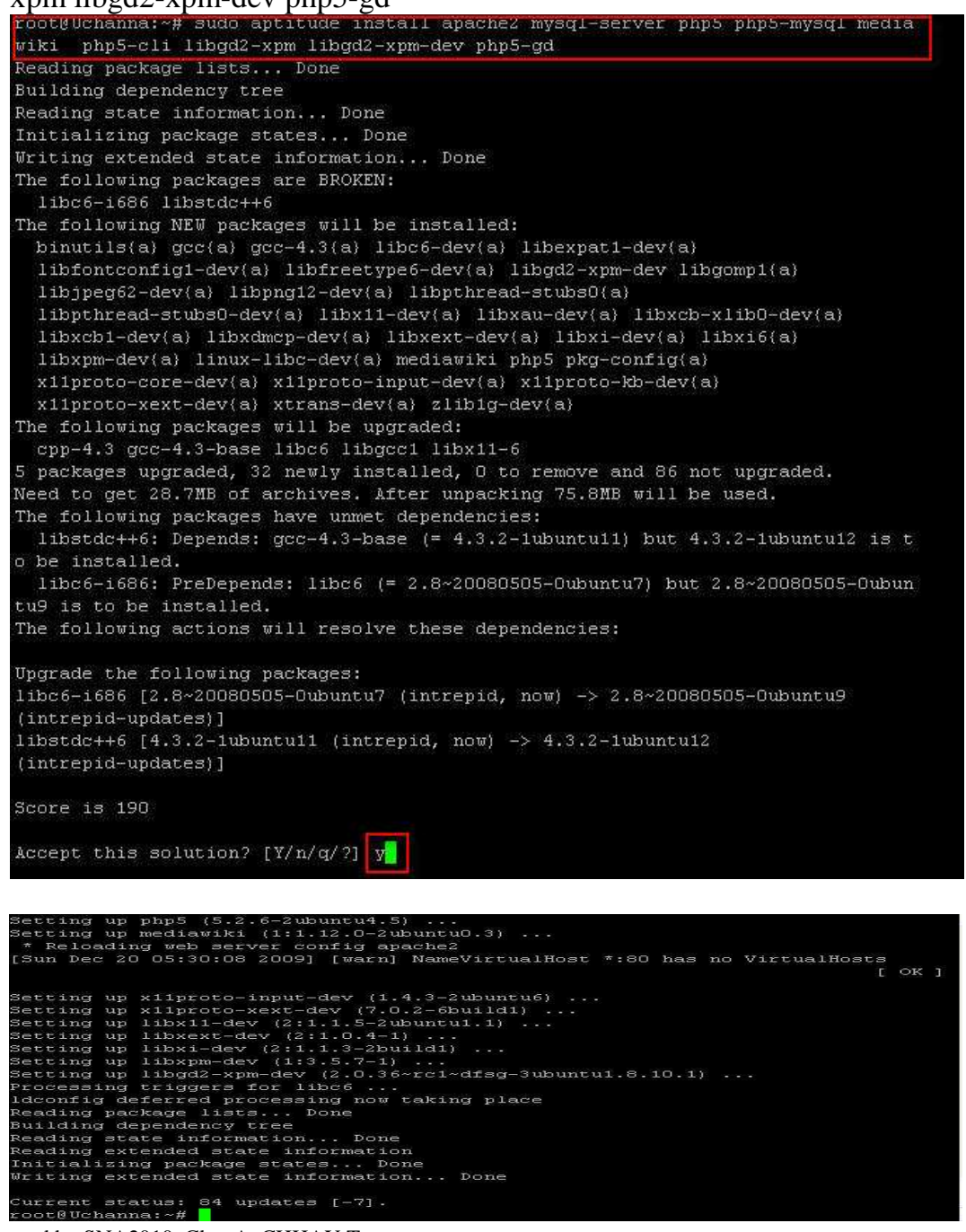

Edit file php.ini in /etc/php5/apache2 by using this command:

#sudo nano /etc/php5/apache2/php.ini

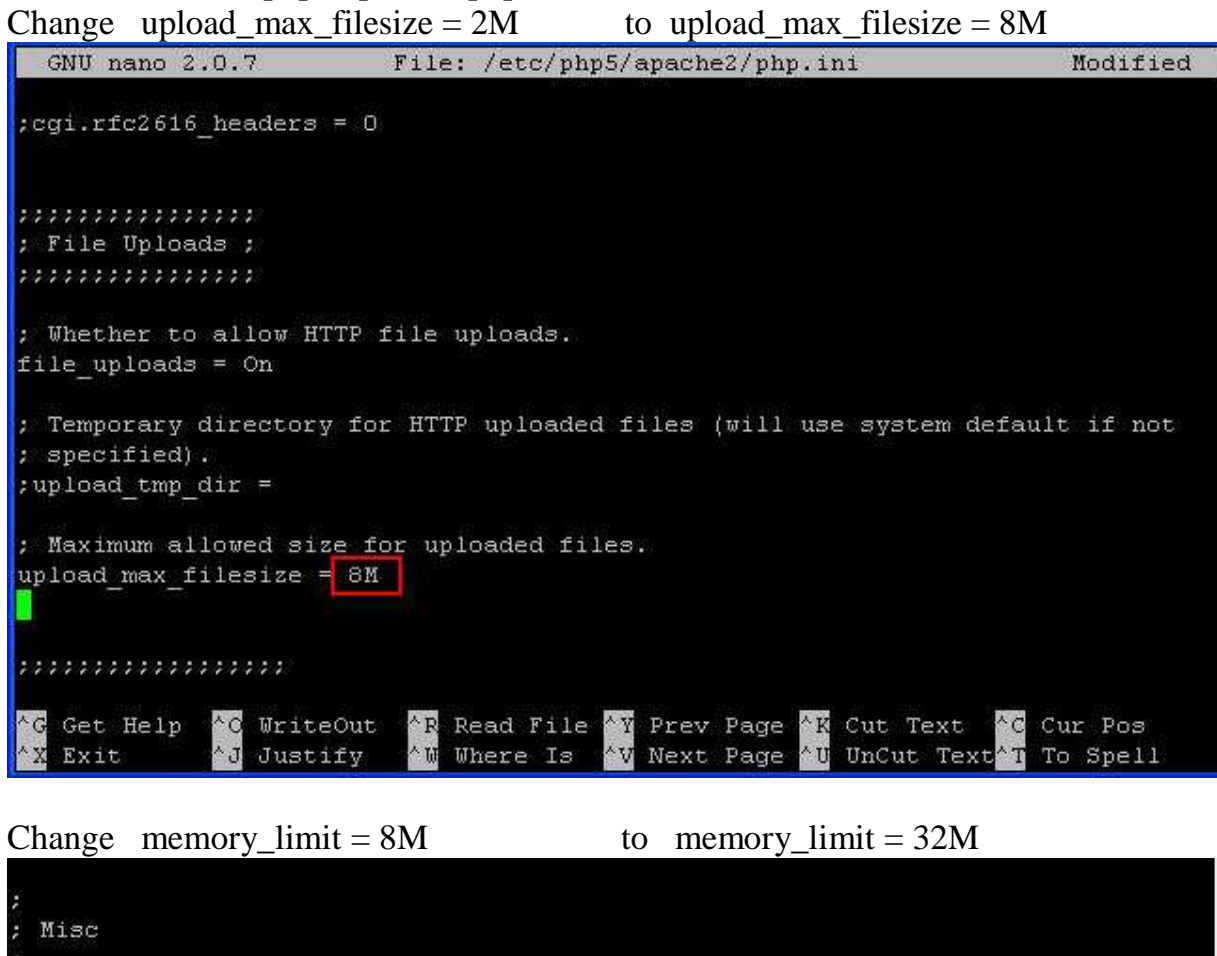

; Decides whether PHP may expose the fact that it is installed on the server ; (e.g. by adding its signature to the Web server header). It is no security ; threat in any way, but it makes it possible to determine whether you use PHP ; on your server or not. expose\_php = On

max\_execution\_time = 30 ; Maximum execution time of each script, in seconds max\_input\_time = 60 ; Maximum amount of time each script may spend parsing requ\$ ;max\_input\_nesting level = 64 ; Maximum input variable nesting level memory\_limit = 32M ; Maximum amount of memory a script may consume (16MB) G Get Help C WriteOut C R Read File Y Prev Page K Cut Text C Cur Pos

Teacher Bunthoeun

Center for Information Systems Training

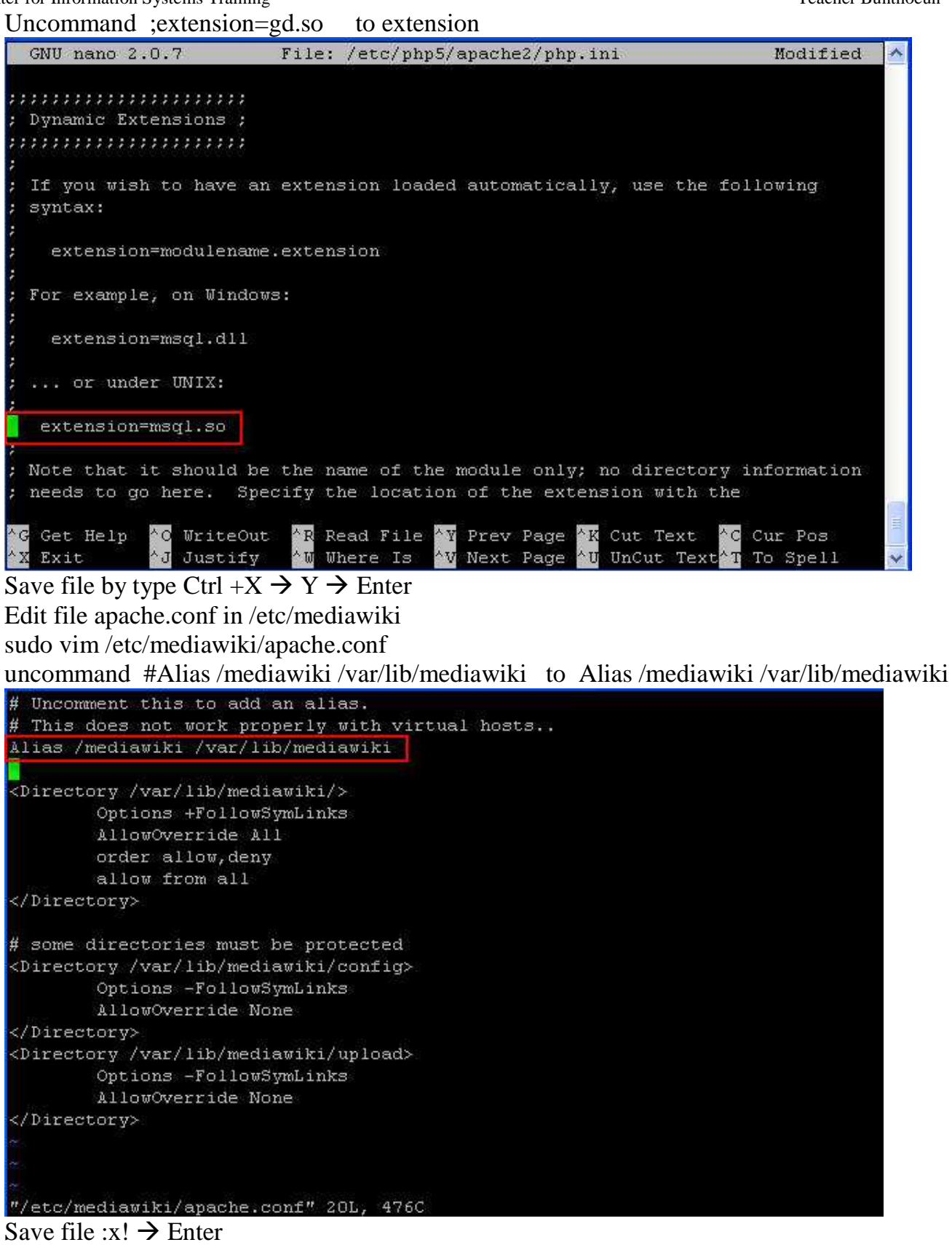

Change directory and rename config to config.save by using command: #cd /var/lib/mediawiki #mv config/ config.save Center for Information Systems Training

Access wiki by using window XP

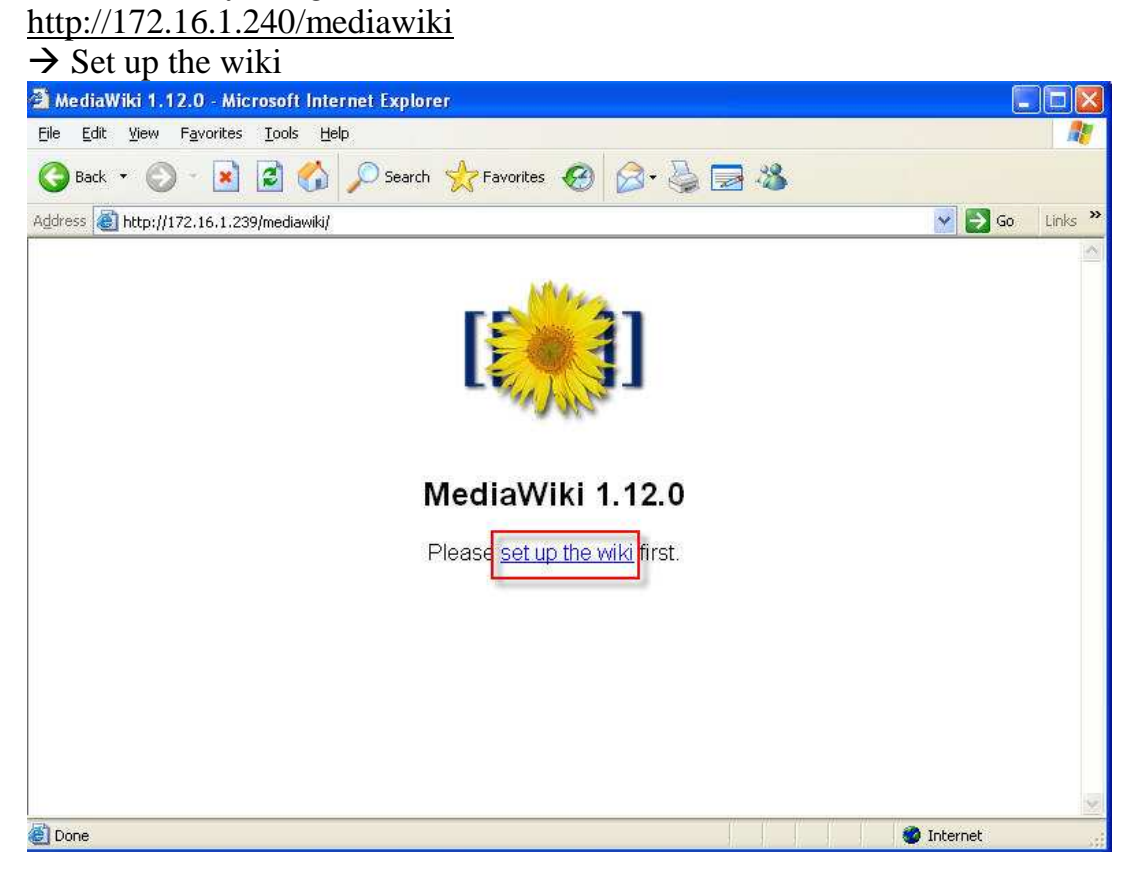

## Put wiki name: group1

| MediaWiki 1.12.0 Installation - Microsoft Internet Ex                                                                                   | plorer                                                                                                    |           |
|----------------------------------------------------------------------------------------------------|----------------------------------------------------------------------------------------------------|-----------|
| Eile Edit View Favorites Iools Help                                                                                                    |                                                                                                    | <u></u>   |
| 🚱 Back 🔹 🕥 - 💌 😰 🏠 🔎 Search 👷 Fa                                                                                                    | vorites 🚱 🔗 - 🌺 🚍 🦓                                                                                                    |           |
| ddress 🗃 http://172.16.1.240/mediawiki/config/index.php                                                                                 | 💌 🛃 Go                                                                                                    | o Links 🌺 |
| <ul> <li>Script URI path: /mediawil</li> <li>Installing MediaWiki with pi</li> <li>Environment checked.</li> <li>Site config</li> </ul> | ki<br>np file extensions<br>You can install MediaWiki.                                                                                                    |           |
| Wiki name:<br>"MediaWiki" and may not c                                                                                                 | group1<br>Must not be blank or<br>ontain "#"<br>Preferably a short word without punctuation, i.e. "Wikipedia".<br>Will appear as the namespace name for "meta" pages, and throughout the<br>interface. | ,         |
| Contact e-mail:                                                                                                    | typo3.ubuntu.com@localhost<br>Displayed to users in some error messages, used as the return address of<br>password reminders, and used as the default sender address of e-mail<br>notifications.       | for       |
| Language:                                                                                                    | en - English Select the language for your wiki's interface. Some localizations aren't ful complete. Unicode (UTF-8) is used for all localizations.                                                     | ly        |
| Done, but with errors on page.                                                                                                    | Internet                                                                                                    | Ji        |

## Put password admin username

| MediaWiki 1.12.0 Installation - Microsoft Internet Ex   | plorer                                                                                                    |                                                             |
|---------------------------------------------------------|----------------------------------------------------------------------------------------------------|-------------------------------------------------------------|
| gie Edit View Favorites Iools Help                      | avorites 🚱 🔗 😓 🧊 🦓                                                                                                    | a:                                                          |
| ddress 🗃 http://172.16.1.240/mediawiki/config/index.php |                                                                                                    | 🖌 🏹 Go Links ≫                                              |
| Copyrignuticense:                                       | No incense metadata     GNU Free Documentation License 1.2     A Creative Commons license - choose     A notice, icon, and machine-readable copyright     the license you pick. | (Wikipedia-compatible)                                      |
| Admin username:<br>Password:<br>Password confirm:       | WikiSysop<br>•••••••<br>••••••                                                                                                    | not be blank                                                |
|                                                         | An admin can lock/delete pages, block users fr<br>maintenance tasks.<br>A new account will be added only when creati<br>The password cannot be the same as the user             | om editing, and do other<br>ng a new wiki database.<br>name |
| Object caching:                                         | <ul> <li>No caching</li> <li>DBA (not recommended)</li> </ul>                                                                                                    |                                                             |
| Memcached servers:                                      | Memcached                                                                                                    |                                                             |
| Done, but with errors on page.                          | An object caching system such as memcached                                                                                                    | 🖤 Internet                                                  |
| 🐉 start 🛃 root@classA: ~ 🛃 root@cl                      | assA: /var/ca 🦉 MediaWiki 1.12.0 Inst                                                                                                    | 🔦 💆 10:07 PM                                                |

DB password:P@ssw0rdDB password confirm:P@ssw0rd

|                                   | - Telh               |                                                                                                    |                                                                                                    | 14   |
|-----------------------------------|----------------------|----------------------------------------------------------------------------------------------------|----------------------------------------------------------------------------------------------------|------|
| ) Back 🔻 🔘 🕤 🛃 🛃 🦿                | 🌡 🔎 Search   📩 Fa    | worites 🚱 🔗 🌺 🚍                                                                                                    | -25                                                                                                    |      |
| ess 🙋 http://172.16.1.240/mediawi | ki/config/index.php  |                                                                                                    | 💌 🎅 Go 🛛 Lin                                                                                                    | ks × |
|                                   | Database host:       | localhost                                                                                                    |                                                                                                    | ~    |
|                                   |                      | lf your database server isn't on<br>here.                                                                                                    | your web server, enter the name or IP address                                                                                                    |      |
|                                   | Database name:       | wikidb                                                                                                    |                                                                                                    |      |
|                                   | DB username:         | wikiuser                                                                                                    |                                                                                                    |      |
|                                   | DB password:         | *****                                                                                                    | Must not be blank                                                                                                    |      |
| DI                                | DB password confirm: |                                                                                                    |                                                                                                    |      |
|                                   |                      | If you have database root a carge database<br>accounts/databases to be creat<br>exists. If this is the case, ensure<br>DELETE permissions on the Med | is (see below) you can specify new<br>ed. This account will not be created if it pre-<br>that it has SELECT, INSERT, UPDATE, and<br>aWiki database. |      |
|                                   | Superuser account:   | 🗹 Use superuser account                                                                                                    |                                                                                                    |      |
|                                   | Superuser name:      | root                                                                                                    |                                                                                                    | -    |
| s                                 | uperuser password:   |                                                                                                    |                                                                                                    |      |
|                                   |                      | If the database user specified al<br>create the database (if needed)<br>provide details of a superuser a                                             | ove does not exist, or does not have access to<br>or tables within it, please check the box and<br>ccount, such as <b>root</b> , which does.        | ~    |
| an but with success on a set      |                      |                                                                                                    | Tobaunak                                                                                                    |      |

Center for Information Systems Training Put username: wikiuser DB password: P@ssw0rd DB password confirm: P@ssw0rd

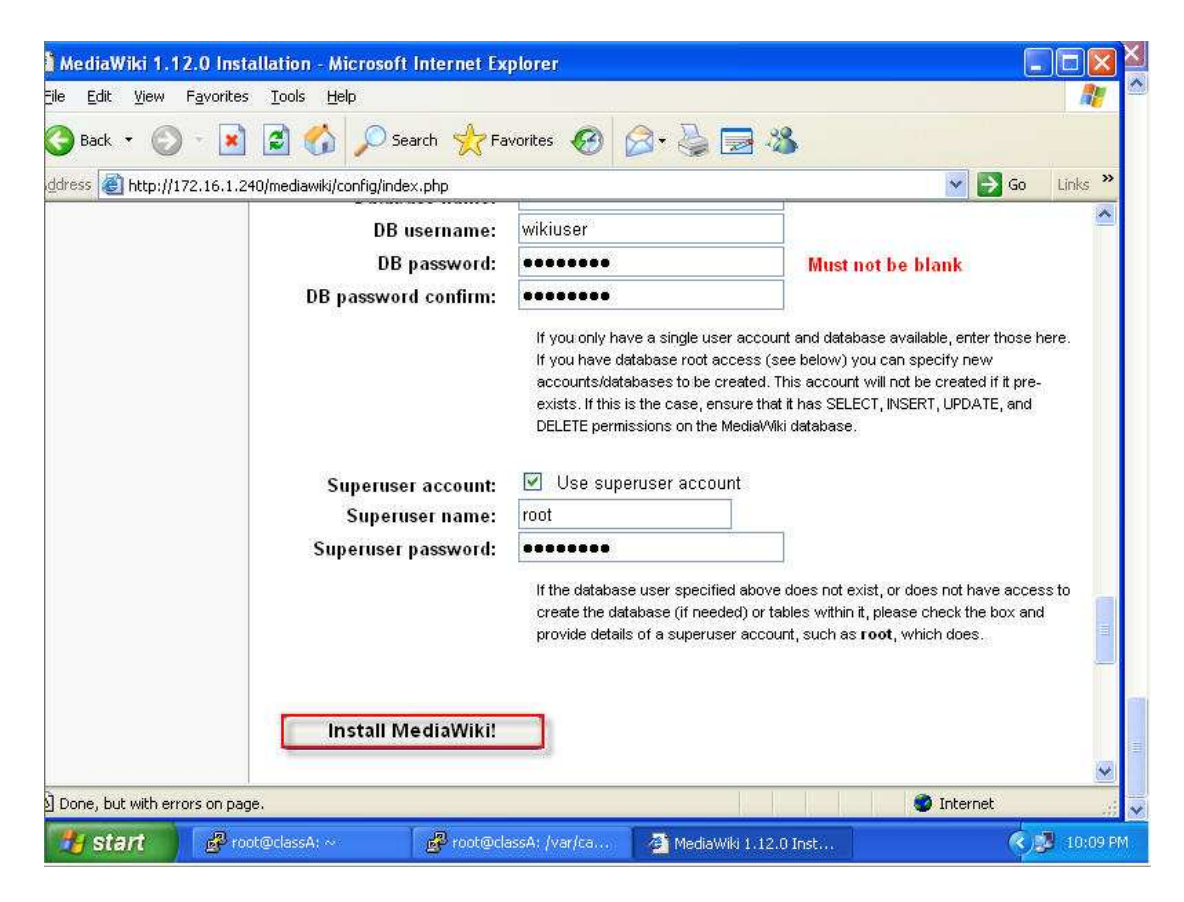

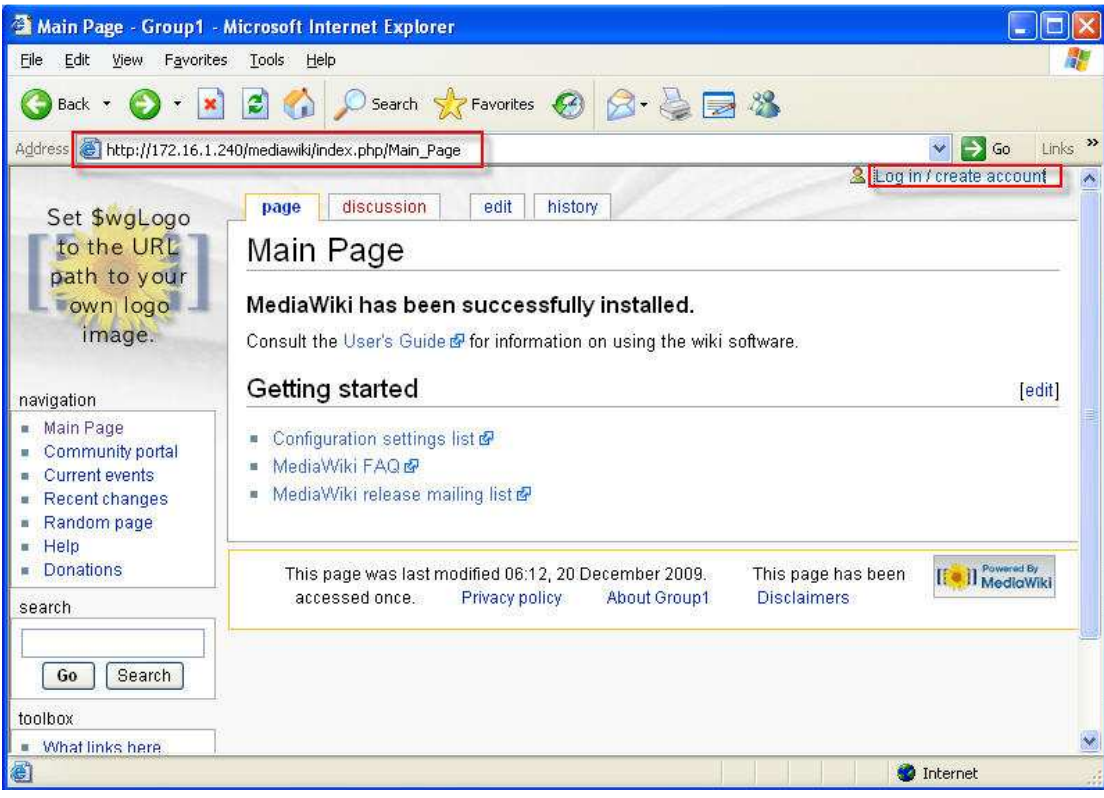

# Center for Information Systems Training Log as username: wikiSysop

Password: P@ssw0rd

| Log in / create accoun                                                                                                    | t - Group1 - Microsoft Internet Explorer                                                                                                    |                |
|----------------------------------------------------------------------------------------------------|----------------------------------------------------------------------------------------------------|----------------|
| Eile Edit View Favorites                                                                                                    | Iools Help                                                                                                    | 1              |
| 🔇 Back 👻 🐑 - 💌                                                                                                    | 😰 🏠 🔎 Search 🧙 Favorites 🕢 🍛 🍛 😹                                                                                                    |                |
| Address a http://172.16.1.24                                                                                                    | 40/mediawiki/index.php?title=Special:Userlogin&returnto=Main_Page                                                                                                    | 🛃 Go 🛛 Links 🂙 |
| Set \$wgLogo<br>to the URL<br>path to your<br>own logo<br>image.<br>navigation<br>Main Page<br>Community portal<br>Community portal<br>Current events<br>Recent changes<br>Random page<br>Help<br>Donations<br>search | special Log in / create account Log in Don't have a login? Create an account. You must have cookies enabled to log in to Group1. Username: WikiSysop Password: Remember my login on this computer Log in E-mail password | ate account    |
| toolbox  Special pages                                                                                                    | Privacy policy About Group1 Disclaimers                                                                                                    | MediaWiki      |
| <b>(</b> )                                                                                                    | 🔮 Inte                                                                                                    | rnet .:        |
| start 🛛 🚱 २ ऽऽम                                                                                                    | , Tel 🔸 🗿 MediaWiki 1 🚳 MediaWiki 1 🚳 Log in / crea 🧤 ib - root@17                                                                                                    | 🔇 🥩 10:37 PM   |

## Log as successful

| 🚰 Login successful - Gro                                                                                                    | up1 - Microsoft Internet Explorer                                                     |                      |                            |                            |
|----------------------------------------------------------------------------------------------------|---------------------------------------------------------------------------------------|----------------------|----------------------------|----------------------------|
| <u>File E</u> dit <u>V</u> iew F <u>a</u> vorite                                                                                                    | ; <u>T</u> ools <u>H</u> elp                                                          |                      |                            |                            |
| 🌀 Back 👻 🕥 - 💽                                                                                                    | 📓 🏠 🔎 Search  😤 Favorito                                                              | es 🙆 🙆 •             | § 🗃 🚳                      |                            |
| Address 🕘 http://172.16.1.2                                                                                                    | 40/mediawiki/index.php?title=Special:Userlo                                           | gin&action=submitlog | in&type=login&returnto=Mai | n_Page 🔽 💽 Go 🛛 Links 🎽    |
| Set \$wgLogo<br>to the URL<br>path to your<br>own logo<br>image.                                                                                              | special<br>LOGIN SUCCESSFUL<br>You are now logged in to Group<br>Return to Main Page. | mytalk myprefe       | rences my watchlist r      | ny contributions log out 🗠 |
| navigation                                                                                                    |                                                                                       |                      |                            |                            |
| <ul> <li>Main Page</li> <li>Community portal</li> <li>Current events</li> <li>Recent changes</li> <li>Random page</li> <li>Help</li> <li>Donations</li> </ul> | Privacy policy                                                                        | About Group1         | Disclaimers                | [ MediaWiki                |
| search<br>Go Search<br>toolbox                                                                                                    |                                                                                       |                      |                            |                            |
| <ul> <li>Snecial nades</li> <li>Snecial nades</li> </ul>                                                                                                    |                                                                                       |                      |                            | 🦉 Internet                 |

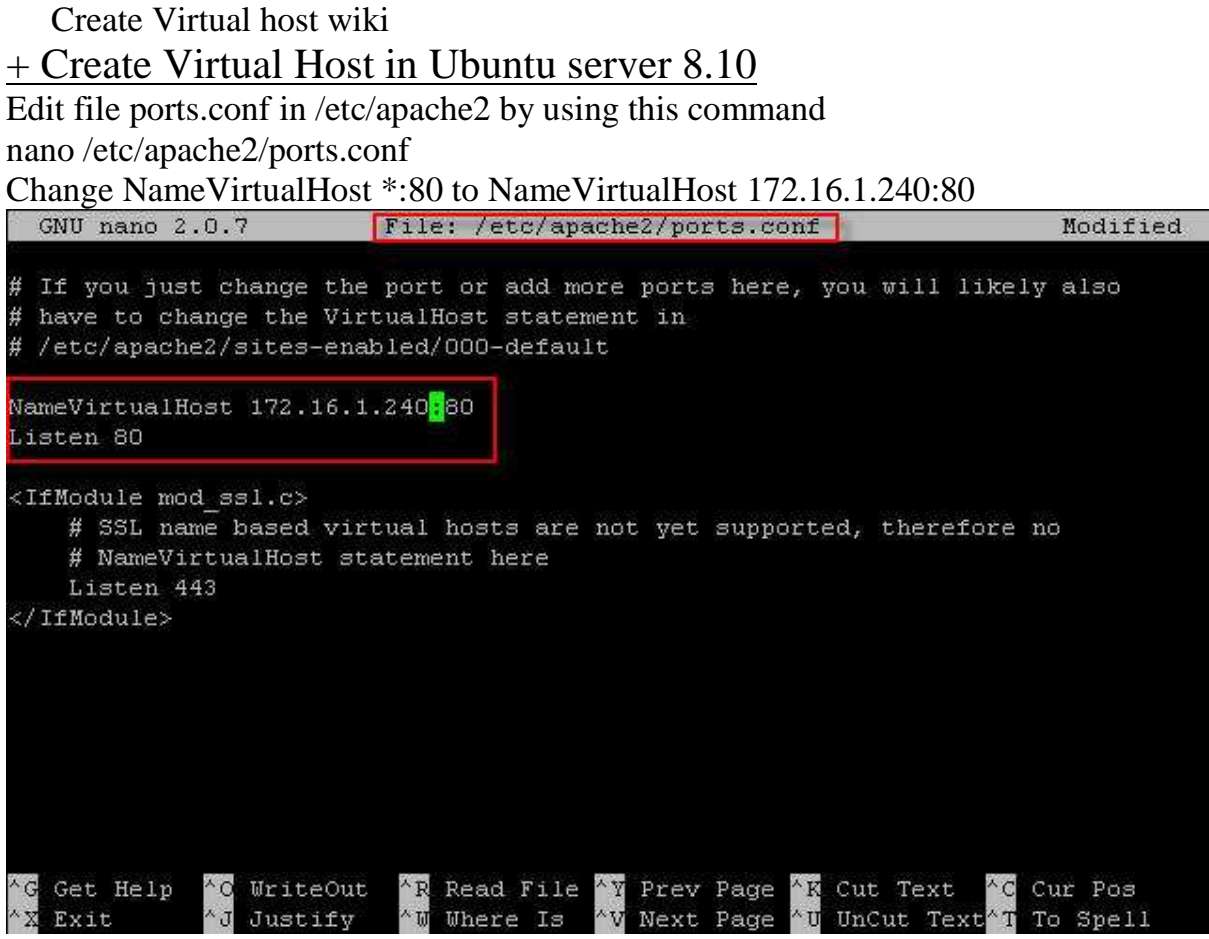

Save file by press ctrl + x  $\rightarrow$  press Y to save  $\rightarrow$  Enter

## Edit file default in /etc/apache2/apache2.conf by using command Add NameVirtualHost 172.16.1.240:80 in apache2.conf

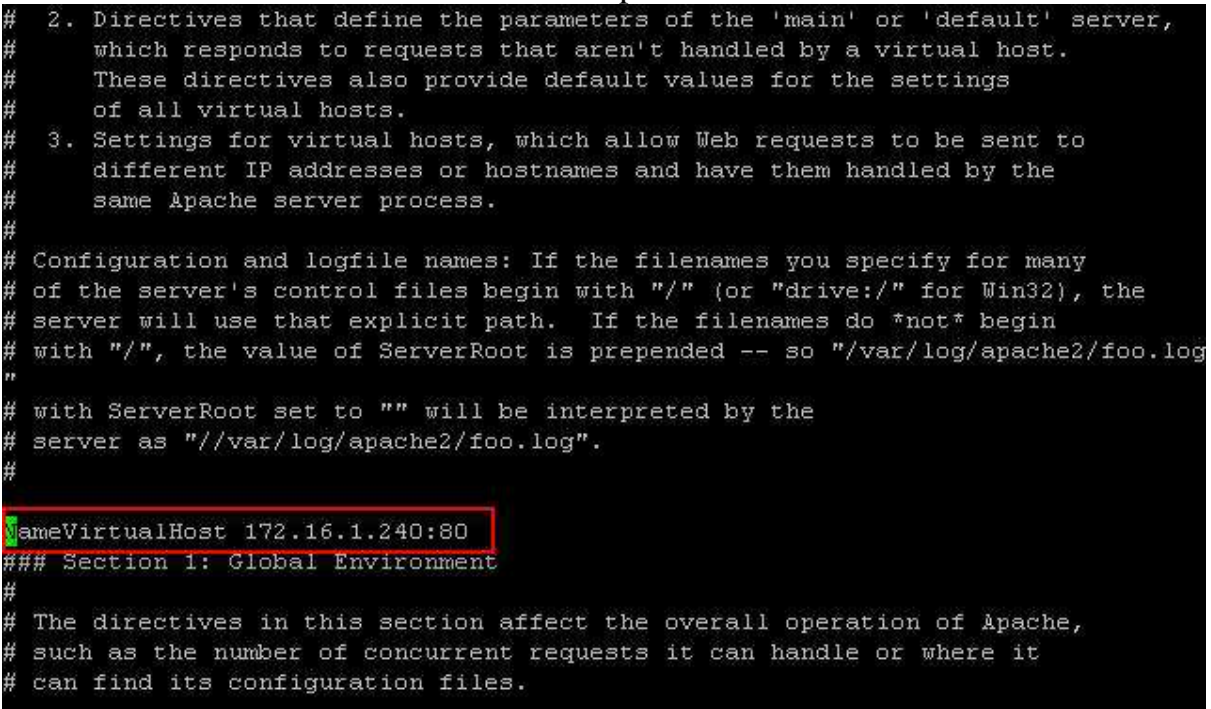

Save file by press ctrl + x → press Y to save → Enter Change directory to /etc/apache2/site-available and create file name typo3.ubuntu.com #cd /etc/apache2/sites-available #touch typo3.ubuntu.com Edit file wiki.ubuntu.com like picture below: <VirtualHost wiki.ubuntu.com:80> ServerName ubuntu.com ServerAlias wiki.ubuntu.com DocumentRoot /var/lib/mediawiki </VirtualHost>

Save file:x!  $\rightarrow$  Enter

Change directory to /etc/apache2/sites-enabled by using command:

#cd /etc/apache2/sites-enabled/

creating a symbolic link from one folder to the next by using this command:

# ln -s ../sites-available/wiki.ubuntu.com

Restart service apache2 by using command:

# sudo /etc/init.d/apache2 restart

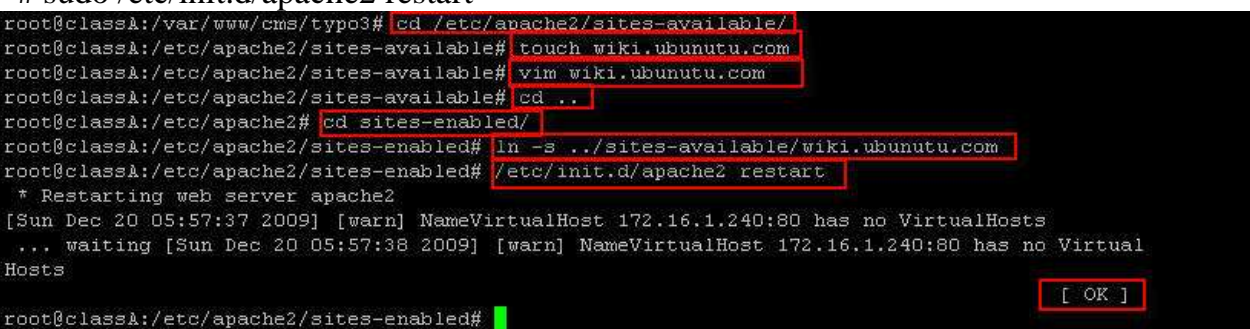

## Test virtual host in Ubuntu server

http://wiki.ubuntu.com in browser

| 🗿 Log out - Group1 - N                                                                   | Aicrosoft Internet Explorer                                                                                                    | - F X                      |
|------------------------------------------------------------------------------------------|----------------------------------------------------------------------------------------------------|----------------------------|
| <u>File E</u> dit <u>V</u> iew F <u>a</u> vorit                                          | tes Iools Help                                                                                                    | 1                          |
| 🔇 Back 🔹 🕥 🕤                                                                             | 👔 👩 🏠 🔎 Search 👷 Favorites 🤣 🍃 🌭 🚍 🖄                                                                                                    |                            |
| Address 🕘 http://wiki.ubur                                                               | ntu.com/mediawiki/index.php?title=Special:Userlogout&returnto=Main_Page                                                                                                    | 🔁 Go Links 🎇               |
| Google -                                                                                 | 💽 💏 Search Web 👻 🌮 🖓 🗗 O blocked 🏾 🖅 AutoFill 🛛 🛃 Options 🖉                                                                                                    |                            |
| Set \$waLogo                                                                             | special Log in / crea                                                                                                    | te account                 |
| to the URL                                                                               | Log out                                                                                                    |                            |
| path to your<br>own logo<br>image.                                                       | You are now logged out.<br>You can continue to use Group1 anonymously, or you can log in again as the same or as a<br>user. Note that some pages may continue to be displayed as if you were still logged in, unti | different<br>I you clear   |
| navigation                                                                               | your browser cache.                                                                                                    |                            |
| <ul> <li>Main Page</li> <li>Community portal</li> <li>Current events</li> </ul>          | Return to Main Page.                                                                                                    | ji<br>                     |
| <ul> <li>Recent changes</li> <li>Random page</li> <li>Help</li> <li>Denotions</li> </ul> | Privacy policy About Group1 Disclaimers                                                                                                    | II Powered By<br>MediaWiki |
| search                                                                                   |                                                                                                    |                            |
| toolbox                                                                                  | ÷                                                                                                    | ×                          |
| <b>E</b>                                                                                 | 🔮 Intern                                                                                                    | ət                         |

#### Log as username WikiSysop Password: P@ssw0rd

| Passwo                                                                                                    | a: P@ssw0ra                                                                                                    |       |
|----------------------------------------------------------------------------------------------------|----------------------------------------------------------------------------------------------------|-------|
| 🗿 Cannot find server - I                                                                                            | licrosoft Internet Explorer 📃 🗄                                                                                                    |       |
| <u>File E</u> dit <u>V</u> iew F <u>a</u> vorite                                                                    | · Iools <u>H</u> elp                                                                                                    | -     |
| 🌀 Back 🔹 🌍 🔹 💌                                                                                                    | 😰 🏠 🔎 Search 👷 Favorites 🚱 🔗 + 🌺 🚍 🖓                                                                                                    |       |
| Address 🔕 http://wiki.ubunt                                                                                         | . com/mediawiki/index.php?title=Special:Userlogin&action=submitlogin&type=login&returnto=Main_Page 🛛 💽 Go 🛛 Lii                                                                                         | nks » |
| Google -                                                                                                    | 😴 🐞 Search Web 👻 😻 🗗 O blocked 🏾 🛃 Auto Fill 🛛 🛃 Options 🥒                                                                                                    |       |
| Set \$wgLogo<br>to the URL<br>path to your                                                                          | special Log in / create account                                                                                                    |       |
| navigation<br>Main Page<br>Community portal<br>Current events<br>Recent changes<br>Random page<br>Help<br>Donations | Log in<br>Don't have a login? Create an account.<br>You must have cookies enabled to log in to ClassA.<br>Username: WikiSysop<br>Password: Remember my login on this computer<br>Log in E-mail password |       |
| Go Search                                                                                                    |                                                                                                    |       |
| xodioox                                                                                                    | Privacy policy About ClassA Disclaimers                                                                                                    | ~     |
| 🕘 Done                                                                                                    | 🐲 Internet                                                                                                    |       |

## Login Successful

| 🗿 Login successful - Cla                                                                                                    | sså - Microsoft Internet Explorer                                                                      | - @ 🗙                   |
|----------------------------------------------------------------------------------------------------|----------------------------------------------------------------------------------------------------|-------------------------|
| <u>File E</u> dit <u>V</u> iew F <u>a</u> vorite                                                                                                    | s Iools Help                                                                                           | <u></u>                 |
| 🕝 Back 🔹 🕥 🕤 🗷                                                                                                    | 🖸 🚮 🔎 Search 👷 Favorites 🤣 🎯 + 🌺 🚍 🖓                                                                   |                         |
| Address 🙆 http://wiki.ubunti                                                                                                    | u.com/mediawiki/index.php?title=Special:Userlogin&action=submitlogin&type=login&returnto=Main_Page 🍡 🔁 | Go Links »              |
| Google -                                                                                                    | 🗾 💏 Search Web 🔹 🚳 🔁 0 blocked 📳 AutoFill 🛛 🛃 Options 🥒                                                |                         |
| Set \$wgLogo<br>to the URL<br>path to your<br>own logo<br>image.                                                                                              | special Login successful You are now logged in to ClassA as "WikiSysop". Return to Main Page.          |                         |
| navigation                                                                                                    |                                                                                                    |                         |
| <ul> <li>Main Page</li> <li>Community portal</li> <li>Current events</li> <li>Recent changes</li> <li>Random page</li> <li>Help</li> <li>Donations</li> </ul> | Privacy policy About ClassA Disclaimers                                                                | Powered By<br>MediaWiki |
| search<br>Go Search<br>toolbox                                                                                                    |                                                                                                    |                         |
| 🕘 Done                                                                                                    | 🕘 Internet                                                                                             |                         |

She end wiki